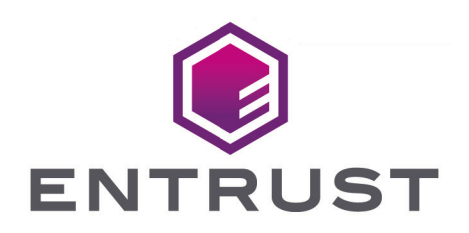

nShield Security World

# nShield Security World v13.6.11 Key Management Guide

30 April 2025

# Table of Contents

| 1. Introduction                                                         | 1  |
|-------------------------------------------------------------------------|----|
| 2. Working with keys                                                    | 2  |
| 2.1. Generating keys                                                    | 2  |
| 2.1.1. Generating keys using the command line                           | 2  |
| 2.1.2. Generating keys with KeySafe                                     | 4  |
| 2.1.3. Generating NVRAM-stored keys                                     | 5  |
| 2.2. Importing keys                                                     | 6  |
| 2.2.1. Importing keys from the command line                             | 6  |
| 2.2.2. Importing keys with KeySafe                                      | 8  |
| 2.3. Listing supported applications with generatekey                    | 8  |
| 2.4. Retargeting keys with generatekey                                  | 9  |
| 2.5. Viewing keys                                                       | 10 |
| 2.5.1. Viewing information about keys on the unit front panel (network- |    |
| attached HSMs)                                                          | 10 |
| 2.5.2. Viewing keys with KeySafe                                        | 10 |
| 2.5.3. Viewing keys using the command line                              | 11 |
| 2.6. Verifying Key Generation Certificates with nfkmverify              | 12 |
| 2.6.1. Usage                                                            | 13 |
| 2.7. Discarding keys                                                    | 14 |
| 2.8. Restoring keys                                                     | 14 |
| 3. Key generation options and parameters                                | 16 |
| 3.1. Key application type (APPNAME)                                     | 16 |
| 3.2. Key properties (NAME=VALUE)                                        | 17 |
| 3.3. Available key properties by action/application                     | 21 |
| 4. Using KeySafe                                                        | 25 |
| 4.1. About KeySafe                                                      | 25 |
| 4.2. Setting up KeySafe                                                 | 26 |
| 4.3. Starting KeySafe                                                   | 27 |
| 4.4. About the KeySafe window                                           | 27 |
| 4.4.1. Sidebar                                                          | 27 |
| 4.4.2. Menu buttons                                                     | 28 |
| 4.4.3. Menus.                                                           | 28 |
| 4.4.4. Module Status tree                                               | 29 |
| 4.4.5. Main panel area                                                  | 32 |
| 4.5. Errors                                                             | 33 |
| 4.5.1. Unable to establish KeySafe session.                             | 34 |
| 4.5.2. Unable to generate key                                           | 34 |

| 5. Key migration                                              | 36 |
|---------------------------------------------------------------|----|
| 5.1. Pre-requisites for migrating keys.                       | 36 |
| 5.2. Restrictions on migrating keys                           | 36 |
| 5.3. About the migration utility                              | 38 |
| 5.3.1. Usage and options                                      | 38 |
| 5.4. Migrating keys                                           | 40 |
| 5.4.1. Preparing for migration.                               | 40 |
| 5.5. Migrating keys process                                   | 40 |
| 5.6. Verifying the integrity of the migrated keys             | 41 |
| 5.7. Migrating keys using custom protection pairs             | 42 |
| 5.8. Troubleshooting                                          | 43 |
| 5.9. Migrating KMDATA (Windows)                               | 45 |
| 6. Common Criteria CMTS Mode Assigned Keys (nShield Solo XC). | 47 |
| 7. Merged Keys Concept.                                       | 48 |
| 8. Cryptographic algorithms                                   | 50 |
| 8.1. Introduction                                             | 50 |
| 8.2. FIPS information                                         | 50 |
| 8.3. Compatibility of Security World versions with FIPS       | 51 |
| 8.4. Configuration                                            | 52 |
| 8.5. Functionality                                            | 52 |
| 8.6. Asymmetric Algorithms and Mechanisms                     | 53 |
| 8.6.1. Diffie-Hellman Key Agreement                           | 53 |
| 8.6.2. DSA Signature                                          | 55 |
| 8.6.3. RSA Signature/Encryption                               | 55 |
| 8.6.4. Elliptic Curve Key Agreement                           | 59 |
| 8.6.5. Elliptic Curve Signature                               | 60 |
| 8.6.6. X25519/Curve25519 Signature/Encryption                 | 61 |
| 8.6.7. Ed448 Signature.                                       | 62 |
| 8.6.8. KCDSA Signature                                        | 63 |
| 8.7. Symmetric Mechanisms and Algorithms                      | 63 |
| 8.7.1. ARIA                                                   | 63 |
| 8.7.2. Camellia                                               | 64 |
| 8.7.3. CAST256                                                | 64 |
| 8.7.4. DES                                                    | 65 |
| 8.7.5. AES (aka Rijndael)                                     | 68 |
| 8.7.6. RC4                                                    | 69 |
| 8.7.7. SEED                                                   | 69 |
| 8.7.8. HMAC.                                                  | 70 |
| 8.8. DeriveKey Mechanisms                                     | 71 |

| 8.8.1. Key Wrapping (see also IES variants) | 72 |
|---------------------------------------------|----|
| 8.8.2. Key Derivation                       | 72 |
| 8.8.3. Key Agreement                        | 74 |
| 8.8.4. IES Variants                         | 75 |
| 8.8.5. Rainbow                              | 76 |
| 8.8.6. HyperLedger                          | 76 |
| 8.8.7. MILENAGE                             | 76 |
| 8.8.8. TUAK                                 | 77 |
| 8.8.9. Hashing                              | 77 |
| 8.9. Internal Security Mechanisms           | 77 |

# 1. Introduction

This guide explains how to use the facilities we provide to work with keys. There is often more than one way of performing a particular task. The methods available for working with keys are:

- KeySafe
- generatekey and related utilities
- The unit front panel (network-attached HSMs).

You cannot generate keys from the front panel on the unit. You can generate keys on the client using the methods described in this chapter and view them on the module.

# 2. Working with keys

# 2.1. Generating keys

Whenever possible, generate a new key instead of importing an existing key. Because existing keys have been stored in a known format on your hard disk, there is a risk that the existing key has been compromised. Key material can also persist on backup media.

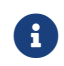

Some applications can generate keys directly.

When you attempt to generate keys for a Security World that complies with FIPS 140 Level 3, you are prompted to insert an Administrator Card or Operator Card.

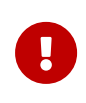

Use Operator Cards for FIPS authorization. You should only use the Administrator Card Set for setting up new Security Worlds or performing administrative functions.

You may need to specify to the application, the slot you are going to use to insert the card. You need to insert the card only once in a session.

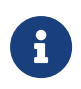

For softcard protected key generation, you must use an Operator Card Set.

Generating a key creates both a key and a certificate request for the following application types:

- embed (OpenSSL)
- kpm

These requests are generated in PKCS #10 format with base-64 encoding.

### 2.1.1. Generating keys using the command line

Keys are generated using the command line with the generatekey utility. The --generate option creates a new key on the host computer that is protected either by the module or by an Operator Card set from the Security World. No key material is stored in an unencrypted form on the host computer.

When you generate a key with generatekey, choose a new identifier for the key and use whichever application type is appropriate. The key identifier can only contain digits, lower-case ASCII letters, and hyphens (-).

#### Chapter 2. Working with keys

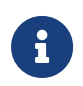

Any uppercase letters you enter in the key identifier are converted to lowercase when the key is generated.

You can use generatekey in two ways:

- In interactive mode, by issuing commands without parameters and supplying the required information when prompted by the utility
- In batch mode, by supplying some or all of the required parameters using the command line (generatekey prompts interactively for any missing but required parameters).

In interactive mode, you can input abort at any prompt to terminate the process.

Batch mode is useful for scripting. In batch mode, if any required parameters are omitted, generatekey does not prompt for the missing information but instead will either use available defaults or fail. If you specify one or more parameters incorrectly, an error is displayed and the command fails.

If the Security World was created with audit logging selected then you can request that the usage of a key for cryptographic operations is logged in the audit log. By default only key generation and destruction is logged.

To generate a key, use the command:

generatekey --generate [OPTIONS] <APPNAME> [<NAME>=<VALUE> ...]

In this command:

- --generate option specifies that this instance of generatekey is generating a key. Other options can be specified to perform tasks such as importing or retargeting keys. To see a list of options run the command generatekey --help.
- the <APPNAME> parameter specifies the name of the application for which the key is to be generated. For details of the available application types (APPNAME), Key application type (APPNAME).
- The <NAME>=<VALUE> syntax is used to specify the properties of the key being generated. For details of the available application types (APPNAME), see Key properties (NAME=VALUE).

For details of the available application types (APPNAME) and parameters that control other key properties (NAME=VALUE), see Key generation options and parameters and parameters.

In interactive mode, generatekey prompts you for any required parameters or actions that have not been included in the command. When you give the command:

- 1. Enter parameters for the command, as requested. If you enter a parameter incorrectly, the request for that information is repeated and you can re-enter the parameter.
- When all the parameters have been collected, generatekey displays the final settings. In a FIPS 140 Level 3 compliant Security World, you are prompted to insert a card for FIPS authorization if no such card is present.
- 3. If prompted, insert an Administrator Card or an Operator Card from the current Security World.
- 4. If you want to protect the key with an OCS, you are prompted to insert the relevant cards and input passphrases, as required.

#### 2.1.1.1. Example of key generation with generatekey

To generate a simple RSA key in batch mode, protected by module protection, use the com mand:

generatekey --generate --batch simple type=rsa size=2048 plainname=keya ident=abcd certreq=yes

The generatekey utility prompts you to insert a quorum of Operator Cards from the operatorone OCS. After you have inserted the appropriate number of cards, generatekey generates the key.

Although it is not explicitly specified, the created key is recoverable by default if OCS and softcard replacement is enabled for the Security World.

### 2.1.2. Generating keys with KeySafe

In order to generate a key with KeySafe, follow these steps:

- 1. Start KeySafe. (For an introduction to KeySafe and for information on starting the software, see Using KeySafe.)
- 2. Click the **Keys** menu button, or select **Keys** from the **Manage** menu. KeySafe takes you to the **Keys** panel, which shows the keys in the Security World.
- 3. Click the Create button to open the Generate Key panel.
- 4. Select an application with which you want to use your key from the list, and then click the **Next** button. KeySafe takes you to the **Key Generation Parameters** panel.
- 5. Select and enter your desired parameters for key generation.

The types of information that you need to provide on the **Key Generation Parameters** panel differs slightly depending on the application you selected on the **Generate Key** panel.

6. When you have supplied your desired key generation parameters, click the **Commit** but ton.

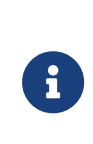

In order to generate a key protected by a FIPS 140 Level 3 compliant Security World, you need authorization from an Operator Card or Administrator Card from the current Security World. Follow the onscreen instructions.

- 7. If you choose to generate a key that is protected by a smart card or softcard, KeySafe takes you to a panel from which you can load the protecting card or softcard. Follow the onscreen instructions, inserting any necessary Operator Cards and supplying any passphrases as needed.
- 8. KeySafe displays a message indicating that the key has been successfully generated. Click the **OK** button.
- 9. KeySafe returns you to the **Generate Key** panel, from which you can generate another key or choose another operation.

### 2.1.3. Generating NVRAM-stored keys

NVRAM key storage provides a mechanism for generating keys stored in a module's nonvolatile memory and hence within the physical boundary of an nShield module. You can store only a few keys in this way: the number depends on the memory capacity of the module, the size of the key and whether the key has recovery data associated with it.

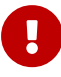

We recommend that you *do not store keys in NVRAM unless you must do so to satisfy regulatory requirements.* NVRAM key storage was intro duced only for users who must store keys within the physical boundary of a module to comply with regulatory requirements. NVRAM-stored keys provide no additional security benefits and their use exposes your ACS to increased risk. Storing keys in nonvolatile memory also reduces load-balancing and recovery capabilities. Because of these factors, we recommend you always use standard Security World keys unless explicitly required to use NVRAM-stored keys.

When you generate an NVRAM-stored key, you must have sufficient nonvolatile memory available in the module or the command fails.

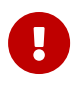

You need backup and recovery procedures, which must be consistent with regulatory requirements, to protect your NVRAM-stored keys. Do *NOT* use Remote Administration to back-up keys to a smart card, as, in transit, the keys would not be physically protected from access by the host system.

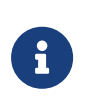

An NVRAM-stored key can only be loaded successfully by using the pre load command-line utility on the generating module. Attempts to load such a key on other modules that have NVRAM fail with UnknownID errors.

We provide the nvram-backup utility to enable the copying of files, including NVRAM-stored keys, between a module's nonvolatile memory and a smart card.

# 2.2. Importing keys

Importing a key takes an unprotected key stored on the host and stores it in the Security World in encrypted form.

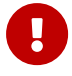

We recommend generating a new key (or retargeting a key from within the Security World) instead of importing an existing key whenever possi ble. The import operation does not delete any copies of the key material from the host, and because existing keys have been stored in a known format on your hard disk (and key material can persist on backup media), there is a risk that an existing key has been compromised. It is your responsibility to ensure any unprotected key material is deleted. If a key was compromised before importation, then importing it does not make it secure again.

The following key types can be imported by the tools we provide:

- RSA keys in PEM-encoded PKCS #1 format (from a file). The PEM key that contains the key to import must not require a passphrase.
- EC, ECDH, ECDSA, Ed25519 and X25519 keys in PEM-encoded PKCS #8 format (from a file). The PEM key that contains the key to import must not require a passphrase.
- DES, DES2 and Triple DES keys (entered in hex).

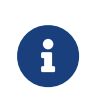

You cannot import keys into a Security World that complies with FIPS 140 Level 3. Attempting to import keys into a FIPS 140 Level 3 Security World returns an error.

This request is a PKCS #10 format request in base-64 encoding.

### 2.2.1. Importing keys from the command line

You can import keys using the generatekey utility. To import a key, give the command:

generatekey --import [<OPTIONS>] <APPNAME> [<NAME>=<VALUE> ...]

This command uses the following options:

| Option                        | Description                                                                                                    |
|-------------------------------|----------------------------------------------------------------------------------------------------|
| import                        | This option specifies key importation.                                                                                                    |
| <options></options>           | You can specify particular options when running generatekey that control details of key importation.                                                              |
| <appname></appname>           | This option specifies the name of the application for which the key is to be<br>imported. This must be an application for which generatekey can generate<br>keys. |
| <name>=<value></value></name> | This specifies a list of parameters for the application.                                                                                                    |

For RSA or elliptic curve keys, you can include **pemreadfile=filename** in the command to specify the file name of the PEM file that contains the key.

Otherwise, you are prompted for this information during import.

In interactive mode, you are prompted for any required parameters or actions that have not been included in the command:

- Enter parameters, as requested. If you enter a parameter incorrectly, the request for that information is repeated and you can re-enter the parameter.
- If you want to protect the key with an OCS, you are prompted to insert the relevant cards and input passphrases, as required.
- If prompted, insert an Administrator Card or an Operator Card from the current Security World.

#### 2.2.1.1. Example of key importation with generatekey

To import an RSA key stored in /opt/projects/key.pem (Linux) or C:\projects\key.pem (Windows) for use with an nShield native application and protect it with the Security World, use the command:

Linux

generatekey --generatekey --import simple pemreadfile=/opt/projects/key.pem plainname=importedkey ident=abc
protect=module

#### Windows

```
generatekey --generatekey --import simple pemreadfile=C:\projects\key.pem plainname=importedkey ident=abc
protect=module
```

In this example, generatekey requires you to input RSA for the key type.

Although not explicitly specified, this key is, by default, recoverable if OCS and softcard replacement is enabled for the Security World.

### 2.2.2. Importing keys with KeySafe

Any user who has write access to the directory that contains the Security World can import a key.

In order to import a key with KeySafe, follow these steps:

- 1. Start KeySafe. (For an introduction to KeySafe and for information on starting the software, see Using KeySafe.)
- 2. Click the **Keys** menu button, or select **Keys** from the **Manage** menu. KeySafe takes you to the **Keys** panel.
- 3. Click Import to open the Import Key panel.
- Select the application associated with the key that you want to import, and then click the Next button. KeySafe takes you to the Key Import Parameters panel.
- 5. Select and enter the desired parameters for the key that you want to import.

The types of information that you need to provide on the **Key Import Parameters** panel will differ slightly depending on the application you selected on the **Import Key** panel.

- 6. When you have supplied parameters for the key that you want to import, click the **Com mit** button.
- 7. If you choose to import a key that is protected by a smart card, KeySafe takes you to the Load Operator Card Set panel. Follow the onscreen instructions, inserting the required number of Operator Cards and supplying any passphrases as needed.
- 8. KeySafe displays a message indicating that the key has been successfully imported. Click the **OK** button.
- 9. KeySafe returns you to the **Import Key** panel, from which you can import another key or choose another operation.

### 2.3. Listing supported applications with generatekey

To list supported applications, use the command:

generatekey --list-apps

### 2.4. Retargeting keys with generatekey

The --retarget option to takes an existing key in the Security World and makes it available for use by another application as if it had been expressly generated for use by that application. Because no key material is exposed during retargeting, this operation is as secure as generating a new key.

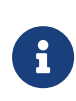

When you retarget a key, **generatekey** does not remove the original key from the Security World. If required, you can use KeySafe to discard the original key.

When you retarget a key, you cannot change its protection method. You cannot change the key from module-protected to card-protected, or from card-protected to module-protected.

To retarget a key, use the command:

```
generatekey --retarget [<OPTIONS>] <APPNAME> [from-application=<appname>]
[from-ident=<keyident>]
```

In this command:

| Option                                      | Description                                                                                                    |
|---------------------------------------------|----------------------------------------------------------------------------------------------------|
| retarget                                    | This option specifies key importation.                                                                                                    |
| <options></options>                         | This option specifies any options to include when the command is run. Run the command generatekeyhelp for details about the avail able options.              |
| <appname></appname>                         | This option specifies the name of the application for which the key is to be generated. This must be an application for which generatekey can generate keys. |
| from-application= <appname></appname>       | This option specifies the name of the application with which the key is currently associated.                                                                |
| <pre>from-ident=<keyident></keyident></pre> | This option specifies the identifier of the key to be retargeted. You can find this identifier by using the <code>nfkminfo</code> command-line utility.      |

If generatekey cannot identify the key type for retargeting, you are prompted to specify the key type. Input the key type and press Enter.

# 2.5. Viewing keys

You can view existing keys in the Security World using KeySafe, the **nfkminfo** commandline utility, or the unit front panel (**network-attached HSMs**).

### 2.5.1. Viewing information about keys on the unit front panel (networkattached HSMs)

You can view keys that have been created on the client on the same computer as the RFS with SEE machines. You cannot view other keys until they are transferred to the RFS.

To view keys:

- 1. From the main menu, select **Security World mgmt > Keys > List keys**.
- 2. Select the application to which the key belongs.
- 3. Select a key to view its full details.
- 4. If you wish, select Verify key ACLs to verify the key's ACL.

### 2.5.2. Viewing keys with KeySafe

In order to view a list of keys with KeySafe, or on the client computer on which you are running KeySafe, follow these steps:

- 1. Start KeySafe. (For an introduction to KeySafe and for information on starting the software, see Using KeySafe.)
- 2. Click the **Keys** menu button, or select **Keys** from the **Manage** menu.

KeySafe takes you to the **Keys** panel, which lists all the keys in the Security World. If you are using a network-attached HSM, it lists all the keys on the client computer that is running KeySafe. It displays the name of the key, the application for which it was cre ated, the protection method that was used and whether the key is stored in NVRAM.

If you click a key's listing, KeySafe displays additional information about that key, for example, the application with which the key is used, whether or not the key is recoverable, and the key's name, creation date, hash, instance, and copy ID.

From the **Keys** panel, you can choose to:

- ° Create a new key (see Generating keys with KeySafe)
- import a key (see Importing keys with KeySafe)
- ° discard a key from the Security World (see Discarding keys)

### 2.5.3. Viewing keys using the command line

The **nfkminfo** command-line utility is used to list keys. To list the keys that have been created in the current Security World, use one of the following commands:

```
nfkminfo -k [<APPNAME>[<IDENT>]]
```

```
nfkminfo -l [<APPNAME>[<APPNAME>...]]
```

The -k|--key-list option lists keys only. The -l|--name-list option lists keys and their names.

With either option, <APPNAME> is an optional application name. If you specify an application name, nfkminfo lists only the keys for that application. Commonly, <APPNAME> is often one of:

- custom
- embed
- pkcs11
- kpm
- kps
- mscapi (Windows)
- seeconf
- seeinteg
- simple

You can also specify your own application names for *APPNAME* as appropriate to your system.

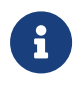

For example, user-defined application names can be created by using the nfkm library to generate arbitrary keys.

With the --name-list option, <IDENT> is the key identifier.

The command **nfkminfo** --key-list returns output of the form:

```
Key summary - 4 keys:
AppName appname Ident <ident> AppName <appname>
Ident <ident> AppName <appname>
Ident <ident> AppName <appname> Ident <ident>
```

To list information about a specific key, specify the --key-list option with an application

and key identifier:

nfkminfo --key-list <appname> <ident>

This command returns output of the form:

| Key AppName <appname></appname> | Ident <ident> BlobKA length</ident> | 752         |      |
|---------------------------------|-------------------------------------|-------------|------|
| BlobPubKA length                | 316                                 |             |      |
| BlobRecoveryKA length           | 868                                 |             |      |
| name                            | "name"                              |             |      |
| hash                            | hash recovery                       | Enabled     |      |
| protection                      | CardSet                             |             |      |
| other flags                     | PublicKey +0x0                      |             |      |
| cardset                         | hash_ktBlobKA                       |             |      |
| format                          | 6 Token                             |             |      |
| other flags                     | 0×0                                 |             |      |
| hkm                             | hash_km hkt                         | hash_kt hkr | попе |
| BlobRecoveryKA                  |                                     |             |      |
| format                          | 8 Indirect                          |             |      |
| other flags                     | 0×0                                 |             |      |
| hkm                             | none                                |             |      |
| hkt                             | none                                |             |      |
| hkr                             | hash_krBlobPubKA                    |             |      |
| format                          | 5 Module                            |             |      |
| other flags                     | 0×0                                 |             |      |
| hkm                             | hash_km hkt                         | none        |      |
| hkr                             | none                                |             |      |
| No extra entries                |                                     |             |      |

To list keys and names, specify the --name-list option. The command nfkminfo --name -list returns output of the form:

```
Key summary - 30 keys
in format key_<appname>_<ident> '<name>')
    key_appname_ident'name '
    key_appname_ident'name '
    key_appname_ident'name '
    key_appname_ident'name '
    key_appname_ident'name '
    key_appname_ident'name '
    key_appname_ident'name '
```

# 2.6. Verifying Key Generation Certificates with nfkmverify

The nfkmverify command-line utility verifies key generation certificates. You can use nfkmverify to confirm how a particular Security World and key are protected. It also returns some information about the Security World and key.

The **nfkmverify** utility compares the details in the ACL of the key and those of the card set that currently protects the key.

A key that has been recovered to a different card set shows a discrepancy for every

respect that the new card set differs from the old one. For example, a key recovered from a 2-of-1 card set to a 1-of-1 card set has a different card-set hash and a different number of cards, so two discrepancies are reported. The discrepancy is between the card set mentioned in the ACL of the key and the card set by which the key is currently protected (that is, the card set mentioned in the key blobs).

A key that has been transferred from another Security World shows discrepancies and fails to be verified. Entrust recommends that you verify keys in their original Security World at their time of generation.

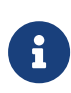

If you must replace your Security World or card set, Entrust recommends that you generate new keys whenever possible. If you must trans fer a key, perform key verification immediately before transferring the key; it is not always possible to verify a key after transferring it to a new Security World or changing the card set that protects it.

### 2.6.1. Usage

To verify the key generation certificates from the command line, run the command:

nfkmverify [-f|--force] [-v|--verbose] [-U|--unverifiable] [-m|--module=MODULE] [appname ident [appname ident [...]]]

Optionally, the command can also include the following:

| Option           | Description                                                                                                    |  |
|------------------|----------------------------------------------------------------------------------------------------|--|
| -h help          | This option displays help for <b>nfkmverify</b> .                                                              |  |
| -V version       | This option displays the version number for <b>nfkmverify</b> .                                                |  |
| -u usage         | This option displays a brief usage summary for <b>nfkmver i fy</b> .                                           |  |
| -m module=MODULE | This option performs checks with module MODULE.                                                                |  |
| -f force         | This option forces display of an output report that might be wrong.                                            |  |
| -U unverifiable  | This option permits operations to proceed even if the Security<br>World is unverifiable.                       |  |
|                  | If you need the -U unverifiable option,<br>there may be some serious problems with<br>your Security World.     |  |
| -v verbose       | This option prints full public keys and generation parameters.                                                 |  |
| -C certificate   | This option checks the original ACL for the key using the key genera<br>tion certificate. This is the default. |  |

| Option                    | Description                                                                                                    |
|---------------------------|----------------------------------------------------------------------------------------------------|
| -L loaded                 | These options check the ACL of a loaded key instead of the genera-<br>tion certificate.                                                                                                    |
| -R recov                  | This option checks the ACL of the key loaded from the recovery blob.                                                                                                    |
| allow-dh-unknown-sg-group | This option allows an operation to proceed even if a Diffie-Hellman key is using an unrecognized Sophie-Germain group.                                                                                                    |
| -A assigned               | nShield Solo XC                                                                                                    |
|                           | In a common-criteria-cmts Security World nfkmverify will identify<br>keys as Assigned or General, see Common Criteria CMTS Mode<br>Assigned Keys (nShield Solo XC) based on the criteria in the <i>nShield</i><br><i>Solo XC Common Criteria Evaluated Configuration Guide</i> , and print<br>the classification by default. When considering the key's timeout<br>and usage limits nfkmverify will consider these limits against the<br>max-keyusage and max-keytimeout values set on a common-crite-<br>ria-cmts Security World. If there is a maximum value set on the<br>Security World, any non-zero value less than or equal to this is con-<br>sidered compatible with the reauthorization conditions for an<br>Assigned Key. If the maximum value is not set on the Security World,<br>no value or any value is considered compatible with the reauthoriza-<br>tion conditions for an Assigned Key.<br>This option, in a common-criteria-cmts mode Security World, means<br>the nfkmverify utility will exit with a non-zero exit code if the key is<br>not an Assigned Key. This supports testing for Assigned Keys pro-<br>grammatically. |

# 2.7. Discarding keys

Discarding a key deletes the information about the key from the host disk. This option is only available in KeySafe.

If you have backup media, you can restore the information and the key becomes usable again. Likewise, if you have copies of the Security World data on several computers, erasing the data on one computer does not remove it from any other computer.

To destroy a key permanently you must either erase the OCS that is used to protect it or erase the Security World completely. There are no other ways to destroy a key permanently.

# 2.8. Restoring keys

We do not supply tools for restoring a key that has been discarded. However if you have

kept a backup of the host data for the Security World, you can restore a key from the backup data.

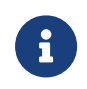

If you have NVRAM-stored keys, you must additionally ensure you have a backup of the key data stored on the relevant modules.

# 3. Key generation options and parameters

This appendix describes the various options and parameters that you can set when running the **generatekey** utility to control the application type and other properties of a key being generated.

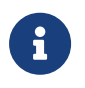

For information about generating keys with the generatekey utility, see Generating keys with the command line.

# 3.1. Key application type (APPNAME)

The APPNAME parameter specifies the name of the application for which generatekey can generate keys. Specifying an application can restrict your choice of key type. A value for APPNAME must follow any OPTIONS and must precede any parameters specified for the key:

| Parameter | Description                                                                                                    |
|-----------|----------------------------------------------------------------------------------------------------|
| simple    | Specifying the simple application type generates an nShield-native key. No special action is taken after the key is generated.                                                                                                    |
| custom    | Specifying the <b>custom</b> application type generates a key for custom applica-<br>tions that require the key blob to be saved in a separate file.                                                                                                    |
|           | Specifying custom also causes the generation of a certificate request and self-<br>signed certificate. However, we recommend that you specify the simple<br>(instead of custom) application type whenever possible.                                                                                                    |
| pkcs11    | <ul> <li>Specifying the pkcs11 application type generates keys that are formatted for use with PKCS #11 applications and are given a suitable identifier. The set of possible supported key types is currently limited to:</li> <li>DES3</li> <li>DH</li> <li>DSA</li> <li>ECDH</li> <li>ECDSA</li> <li>Ed25519</li> <li>HMACSHA1</li> </ul> |
|           | <ul><li>RSA</li><li>Rijndael (AES)</li><li>X25519</li></ul>                                                                                                    |
|           | Some key types are only available if the features that support them have been enabled for the module, if the Security World is not compliant with FIPS 140 Level 3, or if you do not set theno-verify option.                                                                                                    |

| Parameter | Description                                                                                                    |
|-----------|----------------------------------------------------------------------------------------------------|
| embed     | Specifying the <b>embed</b> application type generates a PEM-format RSA/DSA key file that points to a key in NFAST_KMDATA so a software application can then use the HSM-protected key.                                                                                                    |
|           | In applications that use Security World software older than v12.60 and would use the legacy OpenSSL CHIL engine with hwcrhk:                                                                                                    |
|           | • The <pre>plainname</pre> specified in the <pre>generatekey</pre> command is used as the pre-<br>fix for all 3 generated files (.key, _req, _selfcert)                                                                                                    |
|           | <ul> <li>.key is appended to all 3 files</li> </ul>                                                                                                    |
|           | • The embedsavefile specified in the generatekey command is the destina tion for all 3 files                                                                                                    |
|           | In applications that use v12.60 or later Security World software :                                                                                                    |
|           | <ul> <li>The plainname specified in the generatekey command is used as the pre-<br/>fix for only the .key file, the prefix for the _req and _selfcert file is<br/>embed<hash></hash></li> </ul>                                                                                                    |
|           | <ul> <li>.key is not appended to the _req and _selfcert files</li> </ul>                                                                                                    |
|           | <ul> <li>The embedsavefile is the destination only for the .key file, _req and<br/>_selfcert are created in the directory from which generatekey was run<br/>from</li> </ul>                                                                                                    |
| kpm       | Specifying the kpm application type generates a key for delivery by an nForce<br>Ultra key server. The generatekey utility automatically creates a special ACL<br>entry that permits a kpm to be delivered to an nForce Ultra's enrolled internal<br>hardware security module.                                     |
| seeinteg  | Specifying the seeinteg application type generates an SEE integrity key. The DSA, RSA, ECDSA and KCDSA algorithms are supported. SEE integrity keys are always protected by an OCS and cannot be imported. You cannot retarget an existing key as an SEE integrity key.                                            |
| seeconf   | Specifying the seeconf application type generates an SEE confidentiality key.<br>Both the Triple DES and AES algorithms are supported for this key type. SEE<br>confidentiality keys are module-protected by default and cannot be imported.<br>You cannot retarget an existing key as an SEE confidentiality key. |

# 3.2. Key properties (NAME=VALUE)

The NAME=VALUE syntax is used to specify the properties of the key being generated.

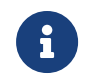

If a parameter's argument contains spaces, you must enclose the argument within quotation marks ("").

You can supply an appropriate VALUE for the following NAME options:

| Option                         | Description                                                                                                    |
|--------------------------------|----------------------------------------------------------------------------------------------------|
| alias                          | The VALUE for alias specifies an alias to assign to the key.                                                                                                    |
| assigned<br>(*nShield Solo XC) | The VALUE for assigned specifies if the generated key is to be Assigned as defined by <i>nShield Solo XC Common Criteria Evaluated Configuration Guide</i> . This is only relevant in common-criteria-cmts mode Security Worlds and the key must be protected with a non-recoverable softcard or token. If set to <b>yes</b> the ACL of the generated key will match the definition of an Assigned key in <i>nShield Solo XC Common Criteria Evaluated Configuration Guide</i> and will be verified as an Assigned key by nfkmver ify. The default is <b>no</b> .                                                                                                    |
| blobsavefile                   | When using the <b>custom</b> application type, the VALUE for <b>blobsavefile</b> specifies<br>a file name of the form <i>FILENAME_</i> req.ext to which the key blob is saved.<br>Additionally, a text file containing information about the key is saved to a file<br>whose name has the form <i>ROOT_</i> inf.txt; for asymmetric key types, the pub-<br>lic key blob is also saved to a file whose name has the form <i>ROOT_</i> pub.EXT.                                                                                                    |
| cardset                        | The VALUE for cardset specifies an OCS that is to protect the key (if protect is set to token). In interactive mode, if you do not specify an OCS, you are prompted to select one at card-loading time. The default is the OCS to which the card currently inserted in the slot belongs (or the first one returned by nfk minfo).                                                                                                    |
| certreq                        | Setting certreq enables you to generate a certificate request when generating<br>a PKCS #11 key (RSA keys only). The default behavior is to not generate a cer-<br>tificate request.<br>To generate a certificate request you must set the VALUE for certreq to yes,<br>which makes generatekey prompt you to fill in the extra fields required to gen-<br>erate a key with a certificate request. The resultant certificate request is saved<br>to the current working directory with a file name of the form <i>FILENAME</i><br>req.ext (where <i>FILENAME</i> is a name of your choice).<br>An extra file with a name of the form <i>FILENAME</i> .ext is also generated for use<br>as a pseudo-key-header. This file can be removed after the certificate request<br>has been generated. You can use certreq with theretarget option to gener<br>ate a self-signed certificate for an existing key. |
| checks                         | For RSA key generation only, this specifies the number of checks to be per-<br>formed. Normally, you should leave <i>VALUE</i> empty to let the module pick an<br>appropriate default.                                                                                                    |
| curve                          | For ECDH and ECDSA key generation only, the VALUE for curve specifies which curves from the supported range to use. Supported curves are: ANSI-B163v1, ANSIB191v1,BrainpoolP160r1, BrainpoolP160t1, BrainpoolP192r1, BrainpoolP192t1, BrainpoolP224r1, BrainpoolP224t1, BrainpoolP256r1, BrainpoolP256t1, BrainpoolP320r1, BrainpoolP320t1, BrainpoolP384t1, BrainpoolP512r1, BrainpoolP512t1, NISTP192, NISTP224, NIST-P256, NISTP384, NISTP521, NISTB163, NISTB233, NISTB283, NISTB409, NIST B571, NISTK163, NISTK233, NISTK283, NISTK409, NISTK571, SECP160r1 and SECP256k1                                                                                                    |

| Option           | Description                                                                                                    |
|------------------|----------------------------------------------------------------------------------------------------|
| embedconvfile    | The VALUE for embedconvfile specifies the name of the PEM file that contains the RSA key to be converted.                                                                                                    |
| embedsavefile    | When using the embed application type, the VALUE for embedsavefile specifies<br>the name for the file where the fake RSA private key is to be saved. The file<br>has the same syntax as an RSA private key file, but actually contains the key<br>identifier rather than the key itself, which remains protected.<br>A certificate request and a self-signed certificate are also written. If the file-<br>name is <i>ROOT</i> .EXT then the request is saved to <i>ROOT</i> _req.EXT and the self-<br>signed certificate is saved to <i>ROOT</i> selfcert.EXT. |
| from-application | When retargeting a key, the VALUE for from-application specifies the application name of the key to be retargeted. Only applications for which at least one key exists are acceptable.                                                                                                    |
| from-ident       | When retargeting a key, the VALUE for from-ident specifies the identifier of the key to be retargeted (as displayed by the nfkminfo command-line utility).                                                                                                    |
| hexdata          | The VALUE for hexdata specifies the hex value of DES or Triple DES key to import. The hex digits are echoed to the screen and can appear in process listings if this parameter is specified in the command line.                                                                                                    |
| ident            | <ul> <li>The VALUE for ident specifies a unique identifier for the key in the Security World. For applications of types simple, this is the key identifier to use. For other application types, keys are assigned an automatically generated identifier and accessed by means of some application-specific name.</li> <li>The following characters are allowed in key IDs: <ul> <li>digits 0-9</li> <li>lower-case letters a-z</li> <li>hyphen (-)</li> </ul> </li> </ul>                                                                                       |
| keystore         | The <i>VALUE</i> for <b>keystore</b> specifies the file name of the key store to use. This must be an nShield key store.                                                                                                    |
| keystorepass     | The VALUE for keystorepass specifies the password to the key store to use.                                                                                                    |
| logkeyusage      | The VALUE for logkeyusage specifies if usage of the generated key in crypto-<br>graphic operations is subject to audit logging. If set to <b>yes</b> the ACL of the gen<br>erated key will predicate audit-logging entries to be made for cryptographic<br>usages of the key. The default is <b>no</b> .                                                                                                    |
| module           | The VALUE for module specifies a module to use when generating the key. If there is more than one usable module, you are prompted to supply a value for one of them. The default is the first usable module (one in the current Security World and in the operational state).           You can also specify a module by setting themodule option.                                                                                                    |

| Option         | Description                                                                                                    |
|----------------|----------------------------------------------------------------------------------------------------|
| paramsreadfile | The VALUE for paramsreadfile specifies the name of the group parameters file that contains the discrete log group parameters for Diffie-Hellman keys only. This should be a PEM-formatted PKCS#3 file. If a VALUE for paramsread-file is not specified, the module uses a default file.                                                                                                    |
| pemreadfile    | The <i><value></value></i> for pemreadfile specifies the name of the PEM file that contains the key to be imported. When importing an RSA key, this is the name of the PEM-encoded PKCS #1 file to read it from. When importing an EC, ECDH, ECDSA, Ed25519 or X25519 key, this is the name of the PEM-encoded PKCS #8 file to read it from. Password-protected PEM files are not supported.                                                                                                    |
| plainname      | The VALUE for plainname specifies the key name within the Security World.<br>For some applications, the key identifier is derived from the name, but for oth-<br>ers the name is just recorded in kmdata (Linux) or %NFAST_KMDATA% (Windows)<br>and not used otherwise.                                                                                                    |
| protect        | The VALUE for protect specifies the protection method, which can be module<br>for security-world protection, softcard for softcard protection or token for<br>Operator Card Set protection. The default is token, except for seeconf keys,<br>where the default is module. seeinteg keys are always token-protected. The<br>softcard option is only available when your system has at least one softcard<br>present.                                                                                                    |
| pubexp         | For RSA key generation only, the VALUE for pubexp specifies (in hexadecimal format) the public exponent to use when generating RSA keys. We recommend leaving this parameter blank unless advised to supply a particular value by Support.                                                                                                    |
| recovery       | The VALUE for recovery enables recovery for this key and is only available for card-set protected keys in a recovery-enabled world. If set to yes, the key is recoverable. If set to no, key is not recoverable. The default is yes. Non-recover able module-protected keys are not supported.                                                                                                    |
| seeintegname   | If present, the VALUE for seeintegname identifies a seeinteg key. The ACL of<br>the newly generated private key is modified to require a certificate from the<br>seeinteg key for its main operational permissions, such Decrypt and Sign<br>(DuplicateHandle, ReduceACL, and GetACL are still permitted without certifica-<br>tion.)                                                                                                    |
|                | If you use <b>seeintegname</b> to specify a key that has been recovered with the <b>rocs</b> utility, you must also use the <b>-N</b> option with <b>generatekey</b> .                                                                                                    |
| selfcert       | The VALUE for selfcert enables you to generate a self-signed certificate<br>when generating a PKCS #11 key (RSA keys only). To generate a self-signed<br>certificate request you must set selfcert to yes, which makes generatekey<br>prompt you to fill in the extra fields required to generate a key with a self-<br>signed certificate. The resultant certificate is saved to the current working<br>directory with a file name of the form <i>FILENAME</i> .ext. You can use this parame<br>ter with theretarget option to generated a self-signed certificate for an<br>existing key. |

| Option        | Description                                                                                                    |
|---------------|----------------------------------------------------------------------------------------------------|
| size          | For key types with variable-sized keys, the VALUE for size specifies the key size in bits. The range of allowable sizes depends on the key type and whether theno-verify option is used. The default depends on the key type; for infor mation on available key types and sizes, see Cryptographic algorithms. This parameter does not exist for fixed-size keys, nor for ECDH and ECDSA keys which are specified using curve. |
| strict        | For DSA key generation only, setting the <i>VALUE</i> for strict to yes enables strict verification, which also limits the size to 2048 or 3072 bits. The default is no.                                                                                                    |
| type          | The VALUE for type specifies the type of key. You must usually specify the key type for generation and import (though some applications only support one key type, in which case you are not asked to choose). Sometimes the type must also be specified for retargeting; for information on available key types and sizes, see Cryptographic algorithms. Theverify option limits the available key types.                     |
| x509country   | The VALUE for x509country specifies a country code, which must be a valid 2-<br>letter code, for the certificate request.                                                                                                    |
| x509dnscommon | The VALUE for x509dnscommon specifies a site domain name, which can be any valid domain name, for the certificate request.                                                                                                    |
| x509email     | The VALUE for x509email specifies an email address for the certificate request.                                                                                                    |
| x509locality  | The VALUE for x509locality specifies a city or locality for the certificate request.                                                                                                    |
| x509org       | The VALUE for x509org specifies an organization for the certificate request.                                                                                                    |
| x509orgunit   | The VALUE for x509orgunit specifies an organizational unit for the certificate request.                                                                                                    |
| x509province  | The VALUE for x509province specifies a province for the certificate request.                                                                                                    |
| xsize         | The VALUE for xsize specifies the private key size in bits when generating Diffie-Hellman keys. The defaults are 256 bits for a key size of 1500 bits or more or 160 bits for other key sizes.                                                                                                    |

# 3.3. Available key properties by action/application

The following table shows which actions (generate, import, and retarget) are applicable to the different *NAME* options:

| Property | generate | import | retarget |
|----------|----------|--------|----------|
| alias    | Х        | Х      | Х        |

| Property         | generate | import | retarget |
|------------------|----------|--------|----------|
| blobsavefile     | Х        | Х      | Х        |
| cardset          | Х        | Х      |          |
| certreq          |          |        |          |
| checks           | Х        |        |          |
| CULVE            | Х        |        |          |
| embedconvfile    |          | Х      |          |
| embedsavefile    | Х        | Х      | х        |
| from-application |          |        | Х        |
| from-ident       |          |        | Х        |
| hexdata          |          | Х      |          |
| ident            | Х        | Х      |          |
| keystore         | Х        | Х      | Х        |
| keystorepass     | Х        | Х      | Х        |
| module           | Х        | Х      |          |
| nvram            | Х        | Х      |          |
| paramsreadfile   | Х        |        |          |
| pemreadfile      |          | Х      |          |
| plainname        | Х        | Х      | Х        |
| protect          | Х        | Х      |          |
| pubexp           | Х        |        |          |
| qsize            | Х        |        |          |
| recovery         | Х        | Х      |          |
| seeintegname     |          |        |          |
| selfcert         |          |        |          |
| size             | Х        |        |          |
| strict           | Х        |        |          |
| type             | Х        |        |          |
| x509country      | Х        | Х      | Х        |
| x509dnscommon    | Х        | Х      | Х        |

| Property     | generate | import | retarget |
|--------------|----------|--------|----------|
| x509email    | Х        | Х      | Х        |
| x509locality | Х        | Х      | Х        |
| x509org      | Х        | Х      | Х        |
| x509orgunit  | Х        | Х      | Х        |
| x509province | Х        | Х      | Х        |
| xsize        | Х        |        |          |

#### The following table shows which applications are applicable to the different NAME options:

| Property         | custom | embed | hwcrhk | pkcs 11 | seeconf | seeinteg | seessl | simple | kpm |
|------------------|--------|-------|--------|---------|---------|----------|--------|--------|-----|
| alias            |        |       |        |         |         |          |        |        |     |
| blobsavefile     | Х      |       |        |         |         |          |        |        |     |
| cardset          | Х      | Х     | Х      | Х       |         |          |        | Х      | Х   |
| certreq          |        |       |        | Х       |         |          |        |        |     |
| checks           | Х      | Х     | Х      | Х       |         |          |        | Х      | Х   |
| curve            | Х      | Х     | Х      | Х       | Х       | Х        |        | Х      |     |
| embedconvfile    |        | Х     |        |         |         |          |        |        |     |
| embedsavefile    |        | Х     |        | Х       |         |          |        |        |     |
| from-application | Х      | Х     | Х      | Х       |         |          |        | Х      | Х   |
| from-ident       | Х      | Х     | Х      | Х       |         |          |        | х      | Х   |
| hexdata          | Х      | Х     | Х      | Х       |         |          |        | Х      |     |
| ident            |        |       | Х      |         |         |          |        | х      | Х   |
| keystore         |        |       |        |         |         |          |        |        |     |
| keystorepass     |        |       |        |         |         |          |        |        |     |
| module           | Х      | Х     | Х      | Х       |         |          | Х      | х      | Х   |
| nvram            | Х      | Х     | Х      | Х       |         |          |        | Х      |     |
| paramsreadfile   | Х      | Х     | Х      | Х       | Х       | Х        |        | Х      |     |
| pemreadfile      | Х      |       | Х      |         |         |          |        | Х      | Х   |
| plainname        | Х      | Х     |        | Х       | Х       | Х        | Х      | Х      | Х   |
| protect          | Х      | Х     | Х      | Х       | Х       | Х        | Х      | Х      | Х   |

| Property      | custom | embed | hwcrhk | pkcs 11 | seeconf | seeinteg | seessl | simple | kpm |
|---------------|--------|-------|--------|---------|---------|----------|--------|--------|-----|
| pubexp        | Х      | Х     | Х      | Х       |         |          |        | Х      | Х   |
| qsize         | Х      | Х     | Х      | Х       |         |          |        | х      | х   |
| recovery      | Х      | Х     | Х      | Х       | Х       | Х        |        | Х      | Х   |
| seeintegname  | Х      |       |        |         |         |          | Х      | Х      |     |
| selfcert      |        |       |        | Х       |         |          |        |        |     |
| size          | Х      | Х     | Х      | Х       | Х       | Х        | Х      | Х      | Х   |
| strict        | Х      | Х     | Х      | Х       |         |          |        | Х      |     |
| type          | Х      | Х     | Х      | Х       | Х       | Х        | Х      | Х      | Х   |
| x509country   |        | Х     |        |         |         |          |        |        | Х   |
| x509dnscommon |        | Х     |        |         |         |          |        |        | Х   |
| x509email     |        | Х     |        |         |         |          |        |        | Х   |
| x509locality  |        | Х     |        |         |         |          |        |        | Х   |
| x509org       |        | Х     |        |         |         |          |        |        | Х   |
| x509orgunit   |        | Х     |        |         |         |          |        |        | Х   |
| x509province  |        | Х     |        |         |         |          |        |        | Х   |
| xsize         | Х      | Х     | Х      | Х       |         |          |        | Х      |     |

# 4. Using KeySafe

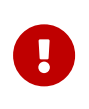

This section describes how to use the legacy **Java-based nShield KeySafe**. For documentation on the new generation product, see the **nShield KeySafe 5** documents on https://nshielddocs.entrust.com/.

KeySafe provides a GUI based interface to perform many of the main tasks required to use an nShield Security World. This appendix describes KeySafe, the Security World management tool. It includes information about:

- Starting KeySafe
- Using the graphical user interface (GUI) for KeySafe
- Using buttons to select and run operations
- Using the keyboard to navigate KeySafe
- KeySafe error reporting.

To perform Security World management, card-set management, and key management tasks using KeySafe, see the relevant chapters of this guide.

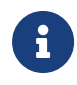

By default, KeySafe uses the same mechanisms and supports the same features and applications as the generatekey utility.

# 4.1. About KeySafe

When you use KeySafe to create cards or keys for network-attached HSMs, the data is writ ten to the Key Management Data directory on the computer on which you run KeySafe. An nShield HSM can only use this data when it is transferred to the remote file system (if it is on a different computer), from where it is loaded automatically onto the unit. For this reason, you may find it most convenient to run KeySafe on the same computer as the remote file system.

Although you can use KeySafe to generate keys, it is your chosen application that actually uses them. You do not need KeySafe to make use of the keys that are protected by the Security World. For example, if you share a Security World across several network-attached HSMs or across several host computers for PCIe or USB HSMs, you do not need to install KeySafe on every computer. To manage the Security World from a single computer, you can install KeySafe on just that one computer even though you are using the Security World data on other computers.

KeySafe enables you to:

- Create OCSs
- · List the OCSs in the current Security World
- Change the passphrase on an Operator Card
- Remove a lost OCS from a Security World
- Replace OCSs
- Erase an Operator Card
- Add a new key to a Security World
- Import a key into a Security World
- · List the keys in the current Security World
- Delete a key from a Security World.

KeySafe does not provide tools to back up and restore the host data or update hardware security module firmware, nor does KeySafe provide tools to synchronize host data between servers. These functions can be performed with your standard system utilities.

### 4.2. Setting up KeySafe

1. You must have Java JRE/JDK 1.7, 1.8 or 11. We recommend that you install Java before you install the Security World Software. On Linux, the Java executable must be on your path.

Java software is available from http://www.oracle.com/technetwork/java/. If your secu rity policy does not allow the use of downloaded software, these components can be obtained on removable media from Oracle or from your operating system vendor.

After you have set up the path, check that you are using the correct Java version by running java with the **-version** option.

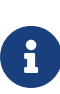

#### Example:

```
>>java -version
java version "1.8.0_05"
Java(TM) SE Runtime Environment (build 1.8.0_05-b13)
Java HotSpot(TM) 64-Bit Server VM (build 25.5-b02, mixed mode)
```

- 2. The Security World Software must be installed.
- 3. In the configuration file at opt/nfast/kmdata/config/config (Linux) or %NFAST\_KM-DATA%\config\config (Windows), set the following port values in the server startup section:

nonpriv\_port=9000

priv\_port=9001

You must restart the hardserver after this change.

# 4.3. Starting KeySafe

To start KeySafe:

Linux

Ensure that X11 is properly configured and running before starting KeySafe.

Start KeySafe by running the /opt/nfast/bin/ksafe script (assuming you installed the Security World Software in the default /opt/nfast/ directory).

#### Windows

Start KeySafe from the Windows Start menu: **Start > Entrust nShield Security World > KeySafe**. You may need administrator privileges to run KeySafe.

The Windows KeySafe launcher checks that the components required to run KeySafe are installed. You will be prompted to install any missing components.

### 4.4. About the KeySafe window

The KeySafe window is divided into two areas:

- The sidebar (on the left), subdivided into:
  - ° The menu buttons (at the top of the sidebar)
  - $^{\circ}\,$  The Security World status pane (at the bottom of the sidebar)
- The main panel area (on the right).

This layout is consistent throughout the KeySafe application.

#### 4.4.1. Sidebar

The sidebar provides access to different parts of the KeySafe application (with the menu buttons) and also displays information about both the current Security World and your mod ule or modules (with the Module Status tree).

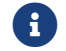

The options listed below are also available from the Manage menu.

### 4.4.2. Menu buttons

| Menu button  | Description                                                                                                   |
|--------------|----------------------------------------------------------------------------------------------------|
| Introduction | Clicking the <b>Introduction</b> menu button opens the introductory panel that KeySafe displays at startup.   |
| World        | Clicking the <b>World</b> menu button opens the <b>World Operations</b> panel, from which you can:            |
|              | Add modules to a Security World                                                                               |
|              | Remove modules from a Security World.                                                                         |
|              | You cannot perform these operations on a module that is not in the pre-initial-<br>ization mode.              |
|              | Do not use the <b>Initialize</b> option. Creating a Security World from KeySafe is dep recated.               |
| Card Sets    | Clicking the <b>Card Sets</b> menu button opens the <b>List Operator Card Sets</b> panel, from which you can: |
|              | • Examine or change an Operator Card Set or its passphrase                                                    |
|              | Create a new Operator Card Set                                                                                |
|              | Replace an Operator or Administrator Card Set                                                                 |
|              | Discard an Operator Card Set.                                                                                 |
| Softcards    | Clicking the <b>Softcards</b> menu button opens the <b>List Softcards</b> panel, from which you can:          |
|              | Create a new softcard                                                                                         |
|              | Change or recover the passphrase on a softcard                                                                |
|              | Discard a softcard                                                                                            |
| Keys         | Clicking the <b>Keys</b> menu button opens the <b>Keys</b> panel, from which you can:                         |
|              | • Create a key                                                                                                |
|              | • Import a key                                                                                                |
|              | Discard a key                                                                                                 |
|              | <ul> <li>View details of a key.</li> </ul>                                                                    |

There are five menu buttons at the top of the sidebar:

While KeySafe is executing a command, the menu buttons are disabled. Their normal functionality returns when the command is completed.

### 4.4.3. Menus

#### Chapter 4. Using KeySafe

Three menu options are available from the menu bar at the top of the screen:

- File
  - Exit displays a dialog asking whether you are sure you wish to quit KeySafe. Click Yes (or press the Enter key) to close KeySafe. Click No to close the dialog and return to your KeySafe session.
- Manage
  - Introduction opens the Introduction panel. See Introduction button.
  - World opens the World Operations panel. See World button.
  - ° Card sets opens the List Operator Card Sets panel. See Cardsets button.
  - ° Softcards opens the List Softcards panel. See Soft Cardsets button.
  - ° Keys opens the Keys panel. See Keys button.
- Help
  - About KeySafe opens the About KeySafe panel, which displays current version numbers for KeySafe, kmjava and nfjava. You will need to quote these version num bers if you contact Support about KeySafe.

### 4.4.4. Module Status tree

The Module Status tree, in the lower part of the KeySafe sidebar, displays information about the current Security World and your modules in the form of a tree diagram.

#### Chapter 4. Using KeySafe

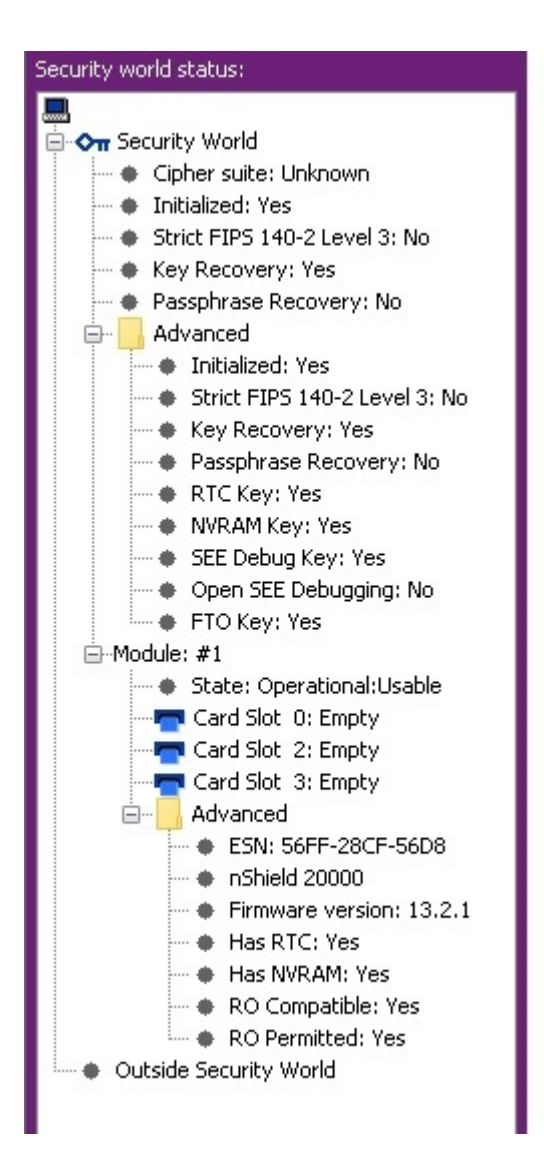

At the top of the Module Status tree is an icon representing the computer on which the run ning copy of KeySafe is installed. The name of this computer is shown to the right of the icon.

Below the computer icon in the Module Status tree are icons and text identifiers representing the current Security World and your module(s). To the left of each icon is an expand/col lapse toggle, or node. By default, when KeySafe starts, these nodes are collapsed and show a minus sign. Click the node to display expanded information about the Security World or module. Click the node again to collapse this information.

#### 4.4.4.1. Security World information

At the top level of the Security World tree, the following information is displayed:

- Cipher suite the type of key protecting the Security World
- Initialized whether the Security World is initialized (Yes or No)

- Strict FIPS 140 Level 3 whether the Security World is operating at FIPS 140 Level 3 (Yes or No)
- Key Recovery whether key recovery is enabled (Yes or No)
- passphrase Recovery whether passphrase recovery is enabled (Yes or No). For more information, see passphrase replacement.

When the **Advanced** node is expanded, the following additional information is displayed:

• **RTC Key** — whether a real-time clock authorization key has been generated (Yes or No)

This is not applicable for nShield 5c.

- **NVRAM Key** whether a non-volatile memory authorization key has been generated (Yes or No)
- SEE Debug Key whether SEE debugging has been enabled (Yes or No)
- Open SEE Debugging whether Open SEE debugging has been enabled (Yes or No)
- FTO Key whether a foreign token key has been generated (Yes or No)

#### 4.4.4.2. Module information

Module information may be displayed either inside or outside the Security World. Modules that have not been incorporated into a Security World will be shown beneath the **Outside Security World** node.

At the top level of the Module tree, the following information is displayed:

• The module's state, which is one of the following:

| Mode                      | Description                                                                 |
|---------------------------|-----------------------------------------------------------------------------|
| PrelnitMode               | The module is in pre-initialization mode.                                   |
| InitMode                  | The module is in initialization mode.                                       |
| Operational:Useable       | The module is in the current Security World and useable for key operations. |
| Operational:Unknown       | The mode of the module cannot be determined.                                |
| Operational:Uninitialized | The module key is set and the module must be initialized before use.        |
| Operational:Factory       | The module key is set to the factory default.                               |
| Operational:Foreign       | The module is from an unknown Security World.                               |

| Mode                  | Description                                                                                                    |
|-----------------------|----------------------------------------------------------------------------------------------------|
| Operational:AccelOnly | The module is an acceleration-only module.                                                                                                    |
| Operational:Unchecked | Although the module appears to be in the current Security<br>World, KeySafe cannot find a module initialization certificate<br>(a <b>module_</b> <i>ESN</i> file) for this module |
| Failed                | The module has failed.                                                                                                    |
| PreMaintMode          | The module is in the pre-maintenance mode.                                                                                                    |
| MaintMode             | The module is in the maintenance mode.                                                                                                    |

• the status of the smart card reader slot(s).

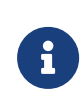

For FIPS 140 Level 3 Security Worlds, a **FIPS Auth Loaded** entry shows if an Administrator Card or Operator Card has been inserted to authorize an operation that requires a FIPS key.

The Module status tree has an **Advanced** folder that shows the following details when expanded:

- **ESN** the module's electronic serial number (ESN), which is a unique identifier. You must quote a module's ESN if you need to contact Support. Keep a record of the ESN(s) associated with your module(s).
- the HSM type and model number
- Firmware version the version of the module's firmware
- Has RTC whether the module has a Real Time Clock (RTC)
- Has NVRAM whether the module has nonvolatile memory (NVRAM).
- RO Compatible —
- RO Permitted —

### 4.4.5. Main panel area

The KeySafe main panel area is used to display information and options pertaining to a chosen operation. For example, clicking the **World** menu button takes you to the **World Operations** panel in the main panel area.

#### 4.4.5.1. Navigation and command buttons

On each **Operations** panel there are a number of *navigation buttons*. Clicking a navigation button does *not* commit you to an action, but instead selects an operation and loads
another panel of additional information and options related to the selected operation. From the **World Operations** panel, for example, clicking the **Erase Module** navigation button does not itself erase a module, but rather loads the **Erase Module** panel.

On the next panel, the **Commit** button executes an operation, while the **Back** button returns to the previous panel. For example, on the **Erase Module** panel, clicking the **Commit** button will erase the module, while clicking the **Back** button will return to the **World Operations** panel.

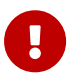

Clicking the **Commit** button tells KeySafe to write or delete data: it is not necessarily possible to reverse such changes even if you subsequently cancel the operation. In some cases, clicking the **Commit** button causes KeySafe to display a dialog asking you to confirm your command. Such features help prevent you from accidentally destroying your data or keys.

Some panels require that you select options by means of radio buttons or that you enter data into text fields before clicking the **Commit** button. For example, if you click the **Repro-gram Module** button on the **World Operations** panel, the next panel prompts you to choose whether the module can receive remote operator card shares.

Input may be in the form of radio buttons (allowing several options, one of which — the *default* — will be already selected) or text boxes (allowing you to enter text: no default value is set). If you click the **Commit** button without having entered data into a mandatory text field, or if KeySafe detects that the information you provided is inconsistent or invalid, KeySafe displays an error message. Click the message's **OK** button, and then provide or cor rect the necessary information.

After you successfully issue a command by clicking the **Commit** button, the menu buttons are disabled until the requested command is completed.

#### 4.4.5.2. Navigating with the keyboard

The **Tab** key always takes you to the next field or button. If the cursor is not currently active in a text field, pressing the space bar or the **Enter** key activates the currently selected button (as if you had clicked it). Pressing the **Shift-Tab** button combination takes you to the previous field (if any) or deselects an automatically selected button (if any).

### 4.5. Errors

If KeySafe detects an error from which it cannot recover, it may display a Fatal Error mes-

sage.

### 4.5.1. Unable to establish KeySafe session.

#### Error

Please ensure that the hardserver is running and accepting TCP connections. Click OK to exit.

#### **Possible causes**

- The hardserver is unable to receive TCP connections. The server program communicates with clients by using named pipes or TCP sockets.
- The hardserver is not running, or is physically disconnected.

#### **Suggested solutions**

- Check the hardserver configuration file settings.
- To restart the hardserver:
  - 1. Exit KeySafe
  - 2. Restart the server (as described here (PCIe and USB HSMs) and here (networkattached HSMs)).
  - 3. Restart KeySafe.

### 4.5.2. Unable to generate key

\*Error reported by nShield hardware module in response to GenerateKeyPair:

nFast error: UnknownFlag

#### **Possible causes**

Your hardware or firmware may not be up to date.

#### **Suggested solutions**

Exit KeySafe and update your HSM firmware.

The firmware upgrade process destroys all persistent data held in a key-management module. If your security system requires that the persistent data held in a key-management mod ule must survive intact during the upgrade or initialization of the key-management module, a backup and recovery mechanism of your kmdata (Linux) or \_%NFAST\_KMDATA% (Windows) directory must be implemented.

If you receive any error message titled **Unexpected Error**, contact Support with details of what you were doing, and the exact error message.

# 5. Key migration

The current version of Security World software enables you to create a Security World that fully complies with the NIST Recommendations for the Transitioning of Cryptographic Algo rithms and Key Sizes (SP800-131Ar1) or alternatively Common Criteria PP 419 221-5 (common-criteria-cmts) depending on the options selected at World creation. This is called World version 3.

We recommend that where compliance with the specifications above is required, you create a new World and create new keys within that World. However, the software also includes a migrate-world command-line utility that you can use for migrating existing keys into the new World. This is provided as a convenience for customers who require compliance with the specifications, and who need to continue using existing keys.

In the case of a Common Criteria World the specification prohibits the importing of assigned keys. Only general keys can be imported into a common-criteria-cmts World.

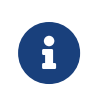

Throughout the following sections, the terms **Source World** refers to the World from which you want to migrate keys, and **Destination World** refers to the World to which you want to migrate keys.

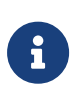

The utility requires the use of two modules. One module is referred to as the source module. The other module is referred to as the destination module.

# 5.1. Pre-requisites for migrating keys

In order to use the **migrate-world** utility the following will be needed:

- Two HSMs. These can be any of the currently supported HSM types and the two HSMs do not need to be of the same type.
- A quorum of ACS cards for the source World.
- A quorum of ACS cards for the destination World.
- Sufficient blank cards to create new OCS cards for any keys that are OCS protected.
- (nShield Solo, Solo XC, and Connect) Remote mode switching must be enabled on both HSMs used for the migration.
   See enable\_remote\_mode in the server\_settings section or Top-level menu

## 5.2. Restrictions on migrating keys

The following restrictions apply to the use of **migrate-world**:

- The source module must be running firmware version 12.50 or later.
- The destination module must be running firmware version 12.50 or later.
- Only recoverable keys can be migrated. If your source keys are non-recoverable, you cannot use the migration utility to migrate keys.
- You can change some, but not all, Security World properties during migration:

| Property                                                 | Up to 13.3 | 13.4 and later |
|----------------------------------------------------------|------------|----------------|
| Key protection method<br>whether softcard or OCS is used | Fixed      | Fixed          |
| Key protection name<br>softcard name or cardset name     | Fixed      | Editable       |
| Quorum                                                   | Editable   | Editable       |

If the name or quorum is to be changed, you must create the softcard or OCS in the destination world before migration begins.

- Replacement cards should be of the same or newer generation than the cards that they replace.
- The source and destination modules must both have KLF2 warrants in the correct location.

The migration process directly downloads the warrants from the module for the nShield 5s and nShield 5c HSMs. You do not need to take any action.

For pre-nShield5 HSMs:

- If one or both of the modules have a KLF warrant, you must request an upgrade to a KLF2 warrant from nshield.support@entrust.com before you start the migration.
- For Solo + and Solo XC, the default location is NFAST\_KMDATA/warrants/ (Linux) or NFAST\_KMDATA\warrants\ (Windows).
- For Connect + and Connect XC, the default location is NFAST\_KMDATA/hsm-<ESN>/warrants/ (Linux) or NFAST\_KMDATA\hsm-<ESN>\warrants\ (Windows).
- After adding or upgrading to a KLF2 warrant, you must reboot the HSM before the warrant file will appear in the warrants directory.
- The operator running the migrate-world utility must have the access rights to create a privileged connection to the hardserver.
- The migration tool must have exclusive use of the modules during migration. Do not use them for any other purpose during migration and if either module is an nShield net-

work-attached HSM, do not enter anything via the front panel during migration.

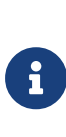

If the destination World is fips-140-level-3, then some keys that were usable in the source World may not be usable in the destination World due to those algorithms or key lengths being restricted. The migration tool might not be able to successfully migrate these keys so they should be removed from the source World before attempting the migration. Any keys of this type that do migrate successfully will be restricted at the point of use.

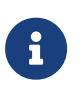

If the destination World is fips-140-level-3 or common-criteria-cmts the migration tool will automatically remove ExportAsPlain from the ACL of any migrated key during the migration process.

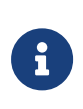

If the destination world does not support audit logging the migration tool will automatically remove LogKeyUsage from the ACL of any migrated key during the migration process.

### 5.3. About the migration utility

You can run the migration utility in the following modes:

- **Plan mode**: Returns a list of steps for migration and the required card sets and passphrases but does not migrate any keys.
- **Perform mode**: Runs the plan mode prior to presenting the option to proceed and migrate keys according to the plan.

### 5.3.1. Usage and options

migrate-world [OPTIONS] --src-module=<source\_module> --dst-module=<dest\_module> --source=<source-kmdata-path>
--debug --dst-warrant=<dst-warrant-path> --src-warrant=<src-warrant-path [--plan | --perform] --key-logging</pre>

| Option                                      | Enables you to                                                                                                    |
|---------------------------------------------|----------------------------------------------------------------------------------------------------|
| -k <keys> keys-at-once=<keys></keys></keys> | Migrate no more than this number of keys per ACS loading. This is<br>useful to prevent ACS time-outs if you have a large number of keys<br>to migrate. (0=unlimited, default=0). It is recommended to limit the<br>number of keys to be migrated at any one time to no more than 100. |
| -h help                                     | Obtain information about the options you can use with the utility.                                                                                                    |

| Option                                                                          | Enables you to                                                                                                    |
|---------------------------------------------------------------------------------|----------------------------------------------------------------------------------------------------|
| <pre>-c <cardsets> cardsets-at-<br/>once=<cardsets></cardsets></cardsets></pre> | Migrate keys protected by this number of card sets or softcards per<br>ACS loading. This is useful to prevent ACS time-outs if you have a<br>large number of different card sets or softcards to migrate. (0=unlim<br>ited, default=0).                                                                                                    |
| version                                                                         | View the version number of the utility.                                                                                                    |
| src-warrant= <src-warrantfile></src-warrantfile>                                | Specify the location of the warrant file of the source module.                                                                                                    |
| src-module= <module></module>                                                   | Specify which module ID to use as the source module.                                                                                                    |
| source= <source/>                                                               | Specify the path to the folder that contains the source World data.                                                                                                    |
| plan                                                                            | View the list of steps that will be carried out.                                                                                                    |
| perform                                                                         | Migrate keys interactively.                                                                                                    |
| dst-warrant= <dst-warrantfile></dst-warrantfile>                                | Specify the location of the warrant file of the destination module.                                                                                                    |
| dst-module= <moduleid></moduleid>                                               | Specify which module ID to use as the destination module.                                                                                                    |
| debug                                                                           | Outputs debug messages and stack traces in case of errors. It is rec-<br>ommended to use this only for testing as it will slow down operation<br>and make card timeouts more likely to occur. A large volume of out-<br>put is produced for each key that is migrated, so it is recommended<br>to migrate a single key at a time when using this option. |
| key-logging                                                                     | This option will enable key usage logging on all migrated keys. If the destination World does not support audit logging the keys will still be migrated but LogKeyUsage logging will not be set in the ACL of the migrated keys.                                                                                                    |
| src-prots= <list of="" protec-<br="" source="">tions&gt;</list>                 | Specify a comma-separated list of OCS or softcard names in the source security world. The keys will be migrated to the correspond-ing protections specified withdst-prots.                                                                                                    |
| dst-prots= <list destination="" of="" pro<br="">tections&gt;</list>             | Specify a comma-separated list of OCS or softcard names in the des tination security world. These will be the target protections for the keys that are protected with methods specified withsrc-prots in the source security world.                                                                                                    |
| prots-config= <path></path>                                                     | Specify a configuration file that lists the source and destination pro-<br>tection pairs for migration. The file must contain pairs of tab-sepa-<br>rated protection names src_prot dst_prot, one pair per line.                                                                                                    |

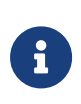

Do not terminate path names in the command parameters with a backslash character. If this is not possible then either terminate with a double backslash or insert a blank space between the backslash and the terminating quotation mark.

# 5.4. Migrating keys

### 5.4.1. Preparing for migration

Before you begin:

- Install the latest version of the Security World Software from the installation media.
- Ensure that the warrant files for the source and destination modules are stored in their default locations. If the warrant files are not at the default location, the --src-warrant and --dst-warrant parameters need to be specified in the migrate-world command.
  - For Solo +, or Solo XC, the default location is NFAST\_KMDATA/warrants/ (Linux) or NFAST\_KMDATA\warrants\ (Windows).
  - For Connect +, Connect XC modules, the default location is NFAST\_KMDATA/hsm-<ESN>/warrants/ (Linux) or NFAST\_KMDATA\hsm-<ESN>\warrants\ (Windows).
  - For nShield 5s and nShield 5c, you do not need to specify warrant locations because they store their warrants within the module.
- Copy the source World data to a location defined by the --source=<SOURCE> parameter of the migration tool.
- If the destination World does not exist already, create a new destination World. For instructions, see Create a new Security World.

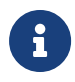

You must enable all your features on the destination module before migration. Otherwise, the migration will fail.

# 5.5. Migrating keys process

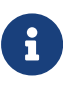

To ensure the security of your keys, we recommend that the migration process is overseen by ACS-holding personnel and the end-to-end migration process is completed continuously, without any breaks in the process. This will also reduce the possibility of your ACS experiencing a time-out.

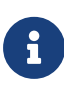

If the destination World supports audit logging you can choose whether the migrated keys will have key usage logging enabled or not by use of the --key-logging command line switch. If you only wish key usage logging to be enabled on a subset of the keys then you must separate the source keys into two groups and run the migrate-world command separately for each group.

To migrate keys to the destination World:

- 1. Run the migration utility in the perform mode with the required options. For information about the usage and options you can use, see About the migration utility.
- 2. Ensure that the data for the destination World is in the standard location for World data, derived from one of the following:
  - Either the environment variable NFAST\_KMLOCAL or NFAST\_KMDATA.
  - The default directory:
    - (Linux) /opt/nfast/kmdata/local/
    - (Windows) C:\ProgramData\Key Management Data\local, or C:\Documents and Settings\All Users\Application Data\nCipher\Key Management Data\local, as appropriate.
- 3. If the module is not configured to use the destination World, the utility prompts you to program the module and supply the ACS of the destination World.
- 4. The utility guides you through specific steps, prompting you to supply the required card sets and passphrases.
- At the end of the migration both the source and destination modules are cleared. If you
  wish to use the modules then you must reload them with an appropriate Security
  World.

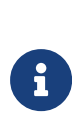

The utility will attempt to automatically change the module mode when needed. Should the automatic change of mode fail for any reason, then the utility will prompt you to change the module state to either initialization or operational at various points during the pro cedure.

## 5.6. Verifying the integrity of the migrated keys

To verify the integrity of the migrated keys, run the **nfkmverify** utility with the following options, as appropriate:

- If the keys are module-protected, run the utility with one of the following options:
  - -L option, which checks the ACL of a loaded key instead of the generation certificate.
  - ° -R option, which checks the ACL of a key loaded from a recovery blob.
- If the keys are protected by cardsets or softcards, run the nfkmverify utility with the -R option in combination with the preload utility.

Example:

preload --admin=RE nfkmverify -R -m1 <application> <key-ident>

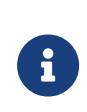

Do not use the **nfkmverify** utility with the default -C option. If you use this option, the utility returns errors because the ACL in the cer tificate will reflect the old world.

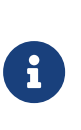

Note that if the destination World is fips-140-level-3 then some keys that were usable in the source World may not be usable in the destination World due to those algorithms or key lengths being restricted. The migration tool will successfully migrate the keys but they will be restricted at the point of use.

### 5.7. Migrating keys using custom protection pairs

Regular security world migration will create new card sets and softcards in the destination world with the same names as the source protections or it will use existing destination protections if they share a name and type (card set or softcard) with the source protection.

You can specify custom protection pairs if you want to change the name, the quorum, or the properties of the protection. You can also combine multiple source protections of the same type into one destination protection. You cannot diffuse keys from one source protec tion to multiple destination protections.

The source-destination protection pairs can be selected either as:

- Two comma-separated lists --src-prots <source protections> and --dst-prots <des tination protections>.
- Tab-separated pairs "source destination", one per line, in a configuration file --prots -config <file path>.

The protections can be referred to by their name, 40-character hash, or "c:name" and "s:name" when a source card set and softcard share a name. The source and destination pro tection types must match.

The following example shows the two ways of specifying a set of protection pairs and the different ways each protection can be referred to. The example hashes are shortened for readability.

| Protection<br>type | Source protection to be migrated | Target destination protection |
|--------------------|----------------------------------|-------------------------------|
| card set           | ocs 1                            | ocstarget1                    |

| Protection<br>type | Source protection to be migrated                  | Target destination protection |
|--------------------|---------------------------------------------------|-------------------------------|
| softcard           | softcard 1                                        | softcardtarget                |
| card set           | name1 (duplicate name)                            | ocstarget1                    |
| softcard           | name1 (duplicate name)                            | softcardtarget                |
| card set           | name2 (duplicate name and type) hash:<br>XXXXXXX1 | ocstarget1                    |
| card set           | name2 (duplicate name and type) hash:<br>XXXXXXX2 | ocstarget2                    |

By specifying the lists using the **--src-prots** and **--dst-prots** options:

```
migrate-world [OPTIONS] \
--src-prots "ocs 1,softcard 1,c:name1,s:name1,XXXXXXX1,XXXXXX2" \
--dst-prots "ocstarget1,softcardtarget,ocstarget1,softcardtarget,ocstarget2"
```

By using a configuration file specified with the **--prots-config** option:

```
migrate-world [OPTIONS] --prots-config=migration.cfg
--- migration.cfg ---
ocs 1 ocstarget1
```

softcard 1 softcardtarget c:name1 ocstarget1 s:name1 softcardtarget XXXXXXX1 ocstarget1 XXXXXX2 ocstarget2

# 5.8. Troubleshooting

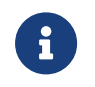

If you encounter any errors that are not listed in the following table, con tact Support.

| Error                                                                                                    | Explanation                                                                                                    | Action                                                                                                    |
|----------------------------------------------------------------------------------------------------|----------------------------------------------------------------------------------------------------|----------------------------------------------------------------------------------------------------|
| There are no keys requiring migra-<br>tion.                                                                                                    | <ul> <li>Any migrate-able keys found in the source World already exist in the destination World. The migration utility returns this error if:</li> <li>The keys have already been migrated</li> <li>All keys are non-recoverable and therefore cannot be migrated.</li> </ul> | None.                                                                                                    |
| Source module must be specified.<br>Destination module must be speci-<br>fied.<br>Source and Destination modules<br>must be different.<br>Module is not usable. | This utility requires you to specify<br>both a source and destination mod-<br>ule which must be different mod-<br>ules and both must be usable.                                                                                                    | Specify the correct modules.                                                                                                    |
| Source World has indistinguishable<br>cardsets or softcards.<br>Destination World has indistinguish<br>able keys.                                               | There are irregularities in one of the<br>Worlds, but these irregularities do<br>not affect the migration process.                                                                                                    | None.                                                                                                    |
| Destination World has indistinguish<br>able cardsets or softcards.<br>Source World has indistinguishable<br>keys.<br>Cannot determine protection of<br>keys.    | There are problems with one of the Worlds.                                                                                                    | Contact Support.                                                                                                    |
| Source World not recoverable.                                                                                                    | The source World is not recoverable<br>and the keys therefore cannot be<br>migrated.                                                                                                    | If the source World is not recover-<br>able, you cannot use the migration<br>utility to migrate keys.<br>Contact Support.                                                                                        |
| Missing security World at PATH.<br>Source world must be specified.                                                                                              | The path for the source World is<br>wrong.<br>There is no World data at the loca-<br>tion that was specified when run-<br>ning the migration utility.                                                                                                    | Supply the correct path to the<br>source World. If you have supplied<br>the correct path to the directory<br>that contains the source World<br>data, the migration utility has not<br>found a destination World. |

| Error                                                                                                    | Explanation                                                                                                    | Action                                                                                                    |
|----------------------------------------------------------------------------------------------------|----------------------------------------------------------------------------------------------------|----------------------------------------------------------------------------------------------------|
| Source World is the same as the destination World.                                                                                                    | An incorrect path was supplied for<br>the source World data when run-<br>ning the utility.<br>The destination World data does<br>not exist in the default location<br>defined by the environment vari-<br>able NFAST_ KMLOCAL or NFAST_KM-<br>DATA. | Run the utility with the correct path<br>to the source World data.<br>Move the source World data to a<br>different location and then copy<br>the destination World data to the<br>default location.<br>If the default location is defined by<br>an environment variable, configure<br>the variable to point to the location<br>of the destination World, which<br>then becomes the new default loca<br>tion. |
| Cannot find <name> utility,<br/>needed by this utility.<br/><name> utility is too old, need at<br/>least version <version num-<br="">BER&gt;.</version></name></name> | The software installation is partially<br>completed. The path (in the environ<br>ment variable for the operating sys-<br>tem) might be pointing to an old<br>version of the software.                                                               | Reinstall the software.<br>Ensure that the path points to the<br>latest version of the software.                                                                                                    |
| nFast error: TimeLimitExceeded; in response to SetKM                                                                                                    | The ACS time-out limit has expired.                                                                                                    | Restart the key migration process;<br>see Migrating keys.                                                                                                    |
| Destination world does not support<br>audit logging.                                                                                                    | You have specified thekey-log-<br>ging option but the destination<br>world does not support audit log-<br>ging.                                                                                                    | None. The keys will be migrated but<br>LogKeyUsage will not be set in the<br>ACL of migrated keys.                                                                                                    |
| Failed to load warrant file <file>.</file>                                                                                                    | There is a problem reading the war-<br>rant file.                                                                                                    | Check that your warrant files are in<br>the correct location and have not<br>been edited in any way.                                                                                                    |

# 5.9. Migrating KMDATA (Windows)

To move KMDATA from the default location of **C:\ProgramData\nCipher**:

- 1. Open a command prompt window as an administrator.
- 2. Use Xcopy with the following parameters to copy the default folder to a new location:

Xcopy C:\ProgramData\nCipher <Destination> /e /v /o /i

- 3. Enter the new location for the following environment variables:
  - a. In the Windows Control Panel, navigate to Control Panel > System and Security > System > Advanced system settings.

- b. In the Advanced tab, select Environment Variables.
- c. Update the following system variables:
  - NFAST\_CERTDIR: <path\to\new\folder>\Feature Certificates
  - NFAST\_KMDATA: <path\to\new\folder>\Key Management Data
  - NFAST\_LOGDIR: <path\to\new\folder>\Log Files
- d. If your Security World client is on or above v12.70.4, add the following environment variable in the same section:
  - NFAST\_KNETIDIR: <path\to\new\folder>\hardserver.d
- 4. In the Services tool, restart the nFast Server process.
- 5. After the service restarts, run the following command to check the migration was successful:

anonkneti -m 127.0.0.1

6. After confirming that the migration was successful, delete C:\ProgramData\nCipher.

# 6. Common Criteria CMTS Mode Assigned Keys (nShield Solo XC)

Common Criteria CMTS mode includes the concepts of Assigned Keys and General Keys, as defined in EN 419 221-5.

Assigned Keys provide for more restrictive controls which are enforced with ACLs. An Assigned Key is a secret key with a Key Generation Certificate and with the ACL configuration defined in *nShield Solo XC Common Criteria Evaluated Configuration Guide*, specifically:

- The **Reauthorization conditions** and **Key Usage** attributes cannot be changed.
- The **Authorisation Data** attribute can only be changed by presentation of the current **Authorisation Data**, it cannot be changed or reset by an Administrator.
- The key cannot be exported by wrapping with another key.
- The key must be generated. It cannot be imported.

These properties of an Assigned Key enable the sole control that's required for a secret key used to create a digital signature.

A General Key is one that does not meet the criteria for an Assigned Key.

For both Assigned and General Keys in a Common Criteria CMTS Security World it is not possible to export or import as plain text. This is enforced by the HSM.

The ACL configuration defining an Assigned Key is described in the *nShield Solo XC Common Criteria Evaluated Configuration Guide*. Determination of the Assigned status of a key uses the nfkmverify utility and the Key Generation certificate recorded in the key when it was created.

The generatekey and mkaclx utilities have been enhanced to offer support for generating Assigned Keys, see Key generation options and parameters for generatekey and the online help for mkaclx.

# 7. Merged Keys Concept

A merged key is a level of abstraction higher than normal keys. It holds an internal list of nor mal key IDs, each associated with its corresponding module. When a command to the hardserver specifies a MergedKey ID instead of a normal (single) key ID, the hardserver chooses an HSM and corresponding single key ID from the list in the Merged Key. See diagram below. Which module is chosen may depend on multiple factors, including load sharing settings in the hardserver config.

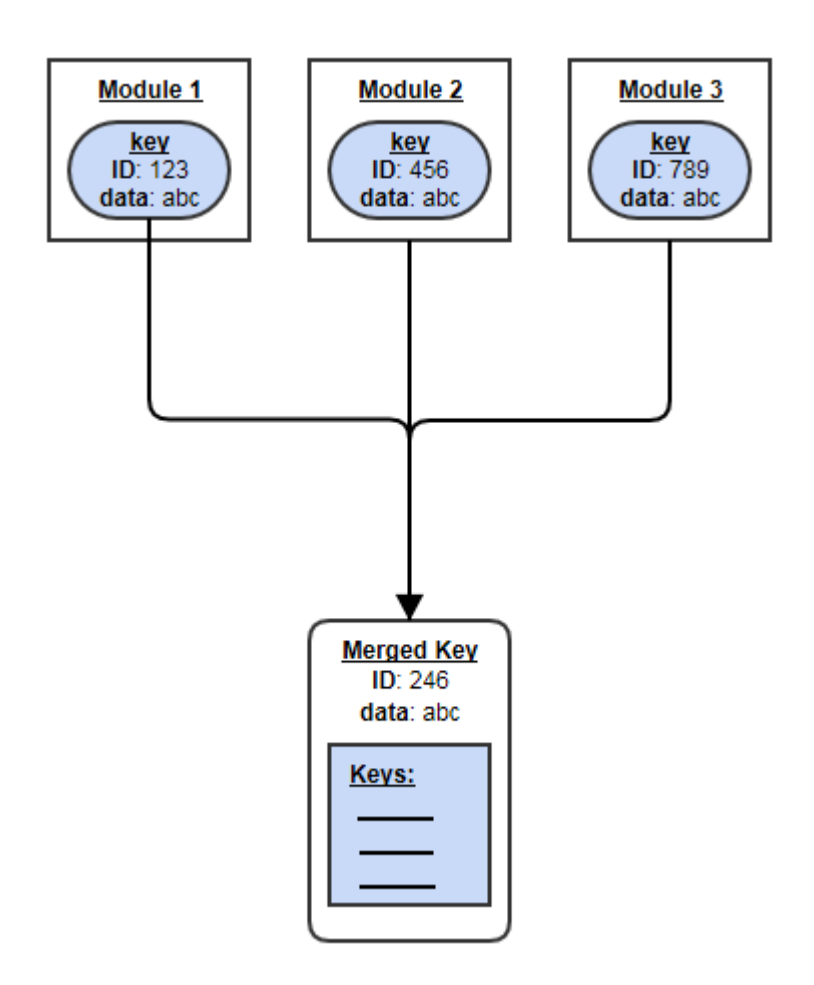

Benefits of MergedKeys:

- A client need hold only a single M\_KeyID reference instead of one for each HSM.
- That ID remains usable even while the key's actual IDs on HSMs can fluctuate.
- The hardserver can use heuristics to choose the most appropriate HSM (for example, the least heavily loaded one).
- If some HSMs become unavailable, the hardserver uses the remaining ones automatically.
  - $^\circ\,$  A MergedKey can be updated, removing its entry for a defunct HSM and corre-

sponding single-key ID.

- New HSMs can be added: if a new HSM is made operational and added to the relevant security world, then
  - ° the key can be loaded onto that HSM, thus creating a new single-key ID for that key on that HSM, and then
  - $^\circ\,$  the new (Key ID, HSM) pair can be added to the existing Merged Key.

# 8. Cryptographic algorithms

# 8.1. Introduction

This topic details the implemented restrictions imposed in various firmware modes. It covers different module features, not just algorithms and mechanisms.

For the most part, a blank table cell means "no restriction"; there are a few exceptions to this, for example, flag settings for particular modes. The information is low-level and may need interpreting to answer high-level questions. This topic does not cover higher level APIs like PKCS#11 or JCE.

| Security World mode designation | new-world "mode"<br>parameter | Description                                                                                                    |  |  |
|---------------------------------|-------------------------------|----------------------------------------------------------------------------------------------------|--|--|
| Unrestricted                    |                               | The unrestricted Security World mode protects keys with FIPS<br>approved cryptography, but it is not designed to be fully compli-<br>ant with all the requirements and restrictions of a particular certif<br>cation standard. |  |  |
|                                 |                               | This mode can be used by customers who want their keys<br>securely managed within the FIPS level 3 boundary, but don't<br>need full compliance with the certification approved modes of<br>operation.                          |  |  |
|                                 |                               | For Solo XC, Solo+ and Edge, the unre-<br>stricted mode is compliant with FIPS 140-<br>2 Level 2.                                                                                                    |  |  |
| FIPS 140 Level 3                | fips-140-level-3              | This is the FIPS 140 level 3 approved mode of operation.<br>Customers needing FIPS 140 Level 3 compliance can use this<br>mode on an HSM with a FIPS validated fw version.                                                     |  |  |
| Common Criteria<br>CMTS         | common-criteria-<br>cmts      | The Common Criteria approved mode of operation for Protection<br>Profile EN 419 221-5 Cryptographic Module for Trust Services.<br>Customers needing Common Criteria (CC) compliance can use                                    |  |  |
|                                 |                               | this mode on an HSM with a CC validated fw version.                                                                                                    |  |  |

The document was last updated in June 2024, for v13.5.1/v13.6.3.

## 8.2. FIPS information

In a FIPS 140 Level 3 Security World, the nShield HSM only supports FIPS-approved algorithms and key sizes.

- If you have a FIPS 140 Level 3 Security World and have any protocols that use algorithms not approved by FIPS, you have the following options:
  - $^\circ\,$  If you need to use these non-approved algorithms, you can migrate to a
    - (nShield Connect, Edge, and Solo HSMs) FIPS 140 Level 2 Security World.
    - (nShield 5c and 5s HSMs) Non-FIPS Security World but continue to use hardware and firmware validated for FIPS 140 Level 3.
  - If you have strict FIPS 140 Level 3 requirements, you must replace your protocols to use approved algorithms.
- If you have a FIPS 140 Level 3 Security World and have existing long-term keys for unapproved algorithms, you have the following options:
  - Migrate to a
    - (nShield Connect, Edge, and Solo HSMs) FIPS 140 Level 2 Security World.
    - (nShield 5c and 5s HSMs) Non-FIPS Security World but continue to use hardware and firmware validated for FIPS 140 Level 3.
  - Replace the keys with approved keys before upgrading to the current firmware.
     Keys for unapproved algorithms are incompatible with this Security World.

To obtain more details on the specific algorithms that are FIPS approved for use in the HSM, refer to the nShield Security Policy for the particular FIPS CMVP certified nShield product that you are using.

For the FIPS CMVP certificates for nShield products, see https://csrc.nist.gov/projects/ cryptographic-module-validation-program/validated-modules/search. The FIPS CMVP certificate links to the Security Policy.

## 8.3. Compatibility of Security World versions with FIPS

To comply with the latest FIPS cryptographic transitions, Security World v3 was introduced in firmware version 12.50. If an nShield HSM is upgraded to use firmware version 12.50 or later, any v2 Security Worlds using the HSM that were compliant with FIPS 140 Level 3 will no longer be compliant.

You can create a v3 Security World that is compliant with FIPS 140 Level 3 from a host server if you meet the following criteria:

- The host server is running Security World host-side software version 12.50 or later.
- The HSM is running firmware version 12.50 or later.

Your solution is only FIPS 140 compliant if you are running the exact firmware version that has been FIPS 140 certified.

# 8.4. Configuration

In the following table, "Unrestricted", "FIPS 140 Level 3", and "Common Criteria CMTS" refer to the Security World mode designation. The cells in these columns detail any restrictions for the corresponding feature in each of the Security World modes. A blank cell means that the feature has no restrictions.

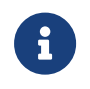

**FIPS 140 Level 3:** In v3 Security Worlds, in FIPS 140 Level 3 mode, some smaller key sizes are disabled.

| Feature           | Unrestricted                                                                                              | FIPS 140 Level 3                                                  | Common Criteria CMTS                                                                                      |
|-------------------|----------------------------------------------------------------------------------------------------|-------------------------------------------------------------------|----------------------------------------------------------------------------------------------------|
| InitModeFlags     | UseFIPSApprovedInternalMechanisms                                                                         |                                                                   | UseFIPSApprovedInter-<br>nalMechanisms<br>AuditLogging                                                    |
| NSOPermsModeFlags | AlwaysUseStrongPrimes                                                                                     | FIPSLevel3Enforcedv2<br>AlwaysUseStrongPrimes<br>StrictSP80056Ar3 | CommonCriteriaCMTSRe-<br>strictions<br>AlwaysUseStrongPrimes                                              |
| Public NSOPerms   | ReadFile<br>FormatToken<br>GenerateLogToken<br>LoadLogicalToken<br>WriteShare<br>ChangeSharePIN<br>GetRTC | LoadLogicalToken<br>WriteShare<br>ChangeSharePIN<br>GetRTC        | ReadFile<br>FormatToken<br>GenerateLogToken<br>LoadLogicalToken<br>WriteShare<br>ChangeSharePIN<br>GetRTC |

### 8.5. Functionality

In the following table, "Unrestricted", "FIPS 140 Level 3", and "Common Criteria CMTS" refer to the Security World mode designation. The cells in these columns detail any restrictions for the corresponding feature in each of the Security World modes. A blank cell means that the feature has no restrictions.

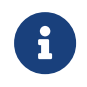

**FIPS 140 Level 3:** In v3 Security Worlds, in FIPS 140 Level 3 mode, some smaller key sizes are disabled.

| Feature       | Unrestricted | FIPS 140 Level 3                                                 | Common Criteria CMTS  |
|---------------|--------------|------------------------------------------------------------------|-----------------------|
| Cmd_Import    |              | No private key import<br>Public key import requires<br>FIPS auth | No private key import |
| ExportAsPlain |              | Forbidden for private keys                                       |                       |

| Feature                   | Unrestricted                                                                                                    | FIPS 140 Level 3         | Common Criteria CMTS |
|---------------------------|----------------------------------------------------------------------------------------------------|--------------------------|----------------------|
| Key generation            |                                                                                                    | Requires FIPS auth       |                      |
| Key generation            |                                                                                                    | Pairwise check always on |                      |
| Impath                    |                                                                                                    |                          | Forbidden            |
| Minimum impath groups     | DHPrime3072                                                                                                    | DHPrimeMODP3072          | n/a                  |
| Default module attributes | ModuleAttribTag_Challenge<br>ModuleAttribTag_ESN<br>ModuleAttribTag_KML<br>ModuleAttribTag_KLF2<br>ModuleAttribTag_KNSO<br>ModuleAttribTag_KMList<br>ModuleAttribTag_KLF3 (nShield 5 & later) |                          |                      |
| SignModuleState with KLF  |                                                                                                    | Forbidden                |                      |
| Audit logging             |                                                                                                    |                          | Mandatory            |
| AlwaysUseStrongPrimes     |                                                                                                    | Mandatory                |                      |

### 8.6. Asymmetric Algorithms and Mechanisms

In the following table, "Unrestricted", "FIPS 140 Level 3", and "Common Criteria CMTS" refer to the Security World mode designation. The cells in these columns detail any restrictions for the corresponding feature in each of the Security World modes. A blank cell means that the feature has no restrictions.

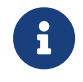

**FIPS 140 Level 3:** In v3 Security Worlds, in FIPS 140 Level 3 mode, some smaller key sizes are disabled.

### 8.6.1. Diffie-Hellman Key Agreement

| Algorithm     | FIPS approved in a<br>v1 or v2 Security<br>World | FIPS approved in a v3 Security World | Key type   | Supported by<br>generatekey |
|---------------|--------------------------------------------------|--------------------------------------|------------|-----------------------------|
| Diffie-Helman | Y                                                | Y                                    | DH or DHEx | Y                           |
| ElGamal       | Y                                                | Y                                    | DH         | Y                           |

| Feature                                         | Unrestricted | FIPS 140 Level 3 | Common Criteria CMTS |
|-------------------------------------------------|--------------|------------------|----------------------|
| DHPrivate key generation<br>(KeyType_DHPrivate) |              | Forbidden        |                      |

| Feature                                                                                       | Unrestricted | FIPS 140 Level 3                                        | Common Criteria CMTS |
|-----------------------------------------------------------------------------------------------|--------------|---------------------------------------------------------|----------------------|
| DHPrivate default size                                                                        | 1024/160     | 2048/224                                                | 1024/160             |
| DHPrivate key agreement<br>(Mech_DHKeyExchange)                                               |              | Forbidden<br>(including DLIES)                          |                      |
| DHExPrivate key genera-<br>tion<br>(KeyType_DHExPrivate)                                      |              |                                                         |                      |
| DHExPrivate domain para-<br>meters                                                            |              | Restricted as per SP800-<br>56Ar3                       |                      |
| DHExPrivate key genera-<br>tion minimum size                                                  |              | 2048/224 minimum<br>if  p =3072,  q >=256.              |                      |
| DHExPrivate default size                                                                      | 2048/256     |                                                         |                      |
| DHExPrivate key agree-<br>ment minimum size                                                   |              | 2048                                                    |                      |
| DHExPrivate key agree-<br>ment<br>(Mech_DHExKeyEx-<br>change)                                 |              | Forbidden with Cmd_De-<br>crypt<br>(Permitted with KDF) |                      |
| ElGamal encryp-<br>tion/decryption<br>(Mech_ElGamal)                                          |              | Forbidden                                               |                      |
| IEEE DLIES with ANSI<br>X9.63 KDF<br>and 3DES CBC encryption<br>(Mech_D-<br>LIESe3DEShSHA1)   |              | Forbidden                                               |                      |
| IEEE DLIES with ANSI<br>X9.63 KDF<br>and AES CBC encryption<br>(Mech_DLIESeAEShSHA1)          |              | Forbidden                                               |                      |
| IEEE DLIES with ANSI<br>X9.63 KDF<br>and AES CBC encryption<br>(Mech_D-<br>LIESeAEShSHA1DHEx) |              |                                                         |                      |

When a DHEx key is loaded into the module, the domain parameters are validated. If the domain parameters do not match those found in SP800-56Ar3, the validation time is significantly longer. Entrust recommends that you always use SP800-56Ar3 domain parameters.

### 8.6.2. DSA Signature

| Algorithm | FIPS approved in a<br>v1 or v2 Security<br>World | FIPS approved in a v3 Security World | Key type | Supported by<br>generatekey |
|-----------|--------------------------------------------------|--------------------------------------|----------|-----------------------------|
| DSA       | Y                                                | Y                                    | DSA      | Y                           |

| Feature                                                                                              | Unrestricted | FIPS 140 Level 3                           | Common Criteria CMTS |
|----------------------------------------------------------------------------------------------------|--------------|--------------------------------------------|----------------------|
| DSA key generation<br>(KeyType_DSA)                                                                  |              |                                            |                      |
| DSA key generation sizes                                                                             |              | FIPS 186-4 sizes only;<br>2048 minimum     |                      |
| DSA signature key sizes                                                                              |              | FIPS 186-4 sizes only;<br>2048/224 minimum |                      |
| DSA signature hashes                                                                                 |              | RIPEMD160 & SHA-1 for-<br>bidden           |                      |
| Legacy DSA domain gener<br>ation<br>(KeyType_DSAComm)                                                |              | Forbidden                                  |                      |
| Legacy DSA domain gener<br>ation<br>(KeyType_DSACommVari-<br>ableSeed)                               |              |                                            |                      |
| FIPS 186-4 DSA domain<br>generation<br>(KeyType_DSACommFIP-<br>S186_3)                               |              |                                            |                      |
| DSA SHA-1 signature<br>(Mech_DSA)                                                                    |              | Forbidden                                  |                      |
| DSA SHA-2 signature<br>(Mech_DSAhSHA224,<br>Mech_DSAhSHA256,<br>Mech_DSAhSHA384,<br>Mech_DSAhSHA512) |              |                                            |                      |
| DSA RIPMED160 signature<br>(Mech_DSAhRIPMED160)                                                      |              | Forbidden                                  |                      |

### 8.6.3. RSA Signature/Encryption

| Algorithm | FIPS approved in a<br>v1 or v2 Security<br>World | FIPS approved in a v3 Security World | Key type | Supported by<br>generatekey |
|-----------|--------------------------------------------------|--------------------------------------|----------|-----------------------------|
| RSA       | Υ                                                | Υ                                    | RSA      | Υ                           |

| Feature                                                                                                    | Unrestricted                         | FIPS 140 Level 3                                                          | Common Criteria CMTS |
|----------------------------------------------------------------------------------------------------|--------------------------------------|---------------------------------------------------------------------------|----------------------|
| RSA key generation<br>(KeyType_RSAPrivate)                                                                          | Strong primes always on <sup>1</sup> |                                                                           |                      |
| RSA key generation public modulus size                                                                              |                                      | 2048 minimum;<br>multiple of 2                                            |                      |
| RSA key generation rules<br>(<1024)                                                                                 | FIPS 186-4 B.3.6                     | Forbidden                                                                 | FIPS 186-4 B.3.6     |
| RSA key generation rules<br>(>=1024)                                                                                | FIPS 186-4 B.3.6                     |                                                                           |                      |
| RSA key genera-<br>tion/import public expo-<br>nent                                                                 |                                      | 16-256 bits                                                               |                      |
| RSA signature key sizes                                                                                             |                                      | 2048 minimum                                                              |                      |
| RSA signature hashes                                                                                                |                                      | RIPEMD160 & SHA-1 for-<br>bidden                                          |                      |
| RSA raw encryp-<br>tion/decryption<br>(any RSA mech with<br>bignum plaintext)                                       |                                      | Forbidden with Mech_R-<br>SApPKCS1<br>(pPKCS11), permitted oth-<br>erwise |                      |
| RSA PKCS#1 encryp-<br>tion/decryption<br>(Mech_RSApPKCS1,<br>Mech_RSApPKCS1pPKC-<br>S11 with bytes plaintext)       |                                      | Forbidden                                                                 |                      |
| RSA raw sign/verify<br>(any RSA mech with<br>bignum plaintext)                                                      |                                      | Forbidden with Mech_R-<br>SApPKCS1<br>(pPKCS11), permitted oth-<br>erwise |                      |
| RSA PKCS#1 any-hash sig<br>nature<br>(Mech_RSApPKCS1,<br>Mech_RSApPKCS1pPKC-<br>S11 with bytes/hash plain-<br>text) |                                      | Forbidden                                                                 |                      |

| Feature                                                                                                    | Unrestricted | FIPS 140 Level 3 | Common Criteria CMTS |
|----------------------------------------------------------------------------------------------------|--------------|------------------|----------------------|
| RSA PKCS#1 SHA-1 signa-<br>ture<br>(Mech_RSApPKCS1,<br>Mech_RSAhSHA1pPKCS1<br>with bytes/hash plaintext)                                                                                      |              | Forbidden        |                      |
| RSA PKCS#1 SHA-2 signa<br>ture<br>(Mech_RSAhSHA224pP-<br>KCS1,<br>Mech_RSAhSHA256P-<br>KCS1,<br>Mech_RSAhSHA384pP-<br>KCS1,<br>Mech_RSAhSHA512pP-<br>KCS1 with bytes/hash<br>plaintext)       |              |                  |                      |
| RSA PKCS#1 SHA-3 signa<br>ture<br>(Mech_RSAhSHA3b224pP<br>KCS1,<br>Mech_RSAhSHA3b256P-<br>KCS1,<br>Mech_RSAhSHA3b384pP<br>KCS1,<br>Mech_RSAhSHA3b512pP-<br>KCS1 with bytes/hash<br>plaintext) |              |                  |                      |
| RSA PSS SHA-1 signature<br>(Mech_RSAhSHA1pPSS<br>with bytes/hash plaintext)                                                                                                    |              | Forbidden        |                      |
| RSA PSS SHA-2 signature<br>(Mech_R-<br>SAhSHA224pPSS,<br>Mech_RSAhSHA256pPSS,<br>Mech_RSAhSHA384pPSS,<br>Mech_RSAhSHA512pPSS<br>with bytes/hash plaintext)                                    |              |                  |                      |

| Feature                                                                                                    | Unrestricted | FIPS 140 Level 3 | Common Criteria CMTS |
|----------------------------------------------------------------------------------------------------|--------------|------------------|----------------------|
| RSA PSS SHA-3 signature<br>(Mech_R-<br>SAhSHA3b224pPSS,<br>Mech_R-<br>SAhSHA3b256pPSS,<br>Mech_R-<br>SAhSHA3b384pPSS,<br>Mech_R-<br>SAhSHA3b512pPSS with<br>bytes/hash plaintext)       |              |                  |                      |
| RSA PSS RIPEMD160 sig-<br>nature<br>(Mech_R-<br>SAhRIPMED160pPSS with<br>bytes/hash plaintext)                                                                                          |              | Forbidden        |                      |
| RSA SHA-1 OAEP encryp-<br>tion<br>(Mech_RSApOAEP with<br>bytes plaintext)                                                                                                    |              |                  |                      |
| RSA SHA-2 OAEP encryp-<br>tion<br>(Mech_R-<br>SApOAEPhSHA224,<br>Mech_R-<br>SApOAEPhSHA256,<br>Mech_R-<br>SApOAEPhSHA384,<br>Mech_R-<br>SApOAEPhSHA512 with<br>bytes plaintext)         |              |                  |                      |
| RSA SHA-3 OAEP encryp-<br>tion<br>(Mech_R-<br>SApOAEPhSHA3b224,<br>Mech_R-<br>SApOAEPhSHA3b256,<br>Mech_R-<br>SApOAEPhSHA3b384,<br>Mech_R-<br>SApOAEPhSHA3b512<br>with bytes plaintext) |              |                  |                      |

<sup>1</sup> FIPS Security Worlds always have "always use strong primes" enabled. This setting is optional for non-FIPS Security Worlds. The "strong primes" algorithm is the only FIPS-com-

pliant RSA keygen algorithm currently offered.

### 8.6.4. Elliptic Curve Key Agreement

| Algorithm | FIPS approved in a<br>v1 or v2 Security<br>World | FIPS approved in a v3 Security World | Key type   | Supported by<br>generatekey |
|-----------|--------------------------------------------------|--------------------------------------|------------|-----------------------------|
| ECDH      | Y                                                | Y                                    | ECDH or EC | Y                           |
| ECIES     | Ν                                                | Ν                                    | ECDH or EC | Ν                           |

KeyType\_ECPrivate allows a single key to be used for key establishment and signature generation, depending on the permissions in its ACL. If you require FIPS 140 compliance, then additional care must be taken to comply with the rules about using a single key for multiple purposes, such as section 5.2, *General Key Management Guidance: Key Usage* of SP800-57pt1r5. The HSM can help enforce these rules, for example, by placing the sign permission in a permission group with UseLim\_Global (use limit) set to a maximum use count of 1.

| Feature                                                            | Unrestricted                | FIPS 140 Level 3                                                        | Common Criteria CMTS |
|--------------------------------------------------------------------|-----------------------------|-------------------------------------------------------------------------|----------------------|
| ECC enablement                                                     | EllipticCurve feature (enab | led by default from firmware                                            | V13.5 onwards)       |
| ECC domain parameters                                              |                             | 224 minimum; SECP256k1<br>forbidden;<br>non-named curves forbid-<br>den |                      |
| ECDH key agreement<br>(Mech_ECDHKeyEx-<br>change)                  |                             | Forbidden with Cmd_De-<br>crypt<br>(Permitted with<br>Cmd_DeriveKey)    |                      |
| ECDHC key agreement<br>(Mech_ECDHCKeyEx-<br>change)                |                             | Forbidden with Cmd_De-<br>crypt<br>(Permitted with<br>Cmd_DeriveKey)    |                      |
| ECDH key generation<br>(KeyType_ECDHPrivate,<br>KeyType_ECPrivate) |                             |                                                                         |                      |
| ECDHLax key generation<br>(KeyType_ECDHLaxPri-<br>vate)            |                             | Forbidden                                                               |                      |

| Feature                                                 | Unrestricted | FIPS 140 Level 3 | Common Criteria CMTS |
|---------------------------------------------------------|--------------|------------------|----------------------|
| ECDHLax key agreement<br>(Mech_ECDHLaxKeyEx-<br>change) |              | Forbidden        |                      |

### 8.6.5. Elliptic Curve Signature

| Algorithm | FIPS approved in a<br>v1 or v2 Security<br>World | FIPS approved in a v3 Security World | Key type    | Supported by<br>generatekey |
|-----------|--------------------------------------------------|--------------------------------------|-------------|-----------------------------|
| ECDSA     | Y <sup>1</sup>                                   | Y <sup>1</sup>                       | ECDSA or EC | Υ                           |

<sup>1</sup> FIPS 140 approval is only for use with ECDSA keys, not with EC keys.

| Feature                                                              | Unrestricted                 | FIPS 140 Level 3                                                        | Common Criteria CMTS |
|----------------------------------------------------------------------|------------------------------|-------------------------------------------------------------------------|----------------------|
| ECC enablement                                                       | EllipticCurve feature enable | ed by default from V13.5 onv                                            | vards                |
| ECC domain parameters                                                |                              | 224 minimum; SECP256k1<br>forbidden;<br>non-named curves forbid-<br>den |                      |
| ECDSA key generation<br>(KeyType_ECDSAPrivate,<br>KeyType_ECPrivate) |                              |                                                                         |                      |
| ECDSA signature RNG                                                  |                              | Never uses unvalidated RNG                                              |                      |
| ECDSA signature hash                                                 |                              | RIPEMD160 & SHA-1 for-<br>bidden                                        |                      |
| ECDSA verify hash                                                    |                              | RIPEMD160 forbidden                                                     |                      |
| ECDSA SHA-1 sign<br>(Mech_ECDSA)                                     |                              | Forbidden                                                               |                      |
| ECDSA SHA-1 verify<br>(Mech_ECDSA)                                   |                              |                                                                         |                      |
| ECDSA RIPMED160<br>sign/verify<br>(Mech_ECD-<br>SAhRIPEMD160)        |                              | Forbidden                                                               |                      |

| Feature                                                                                                    | Unrestricted | FIPS 140 Level 3 | Common Criteria CMTS |
|----------------------------------------------------------------------------------------------------|--------------|------------------|----------------------|
| ECDSA SHA-2 sign/verify<br>(Mech_ECDSAhSHA224,<br>Mech_ECDSAhSHA256,<br>Mech_ECDSAhSHA384,<br>Mech_ECDSAhSHA512)              |              |                  |                      |
| ECDSA SHA-3 sign/verify<br>(Mech_ECD-<br>SAhSHA3b224,<br>Mech_ECDSAhSHA3b256,<br>Mech_ECDSAhSHA3b384,<br>Mech_ECDSAhSHA3b512) |              |                  |                      |
| ECDSA sign/verify GBCS<br>mode<br>(Mech_ECD-<br>SAhSHA256kGBCS)                                                               | Forbidden    |                  |                      |

### 8.6.6. X25519/Curve25519 Signature/Encryption

| Algorithm | FIPS approved in a<br>v1 or v2 Security<br>World | FIPS approved in a v3 Security World | Key type | Supported by<br>generatekey |
|-----------|--------------------------------------------------|--------------------------------------|----------|-----------------------------|
| X25519    | Ν                                                | Ν                                    | X25519   | Υ                           |
| Ed25519   | Ν                                                | Ν                                    | Ed25519  | Υ                           |

| Feature                                                 | Unrestricted | FIPS 140 Level 3                                                                                          | Common Criteria CMTS |
|---------------------------------------------------------|--------------|----------------------------------------------------------------------------------------------------|----------------------|
| Ed25519 key generation<br>(KeyType_Ed25519Pri-<br>vate) |              | Firmware versions 13.x.x<br>and older: Forbidden<br>Firmware versions 14.x.x<br>and newer: No restriction |                      |
| Pure Ed25519 sign/verify<br>(Mech_Ed25519)              |              | Firmware versions 13.x.x<br>and older: Forbidden<br>Firmware versions 14.x.x<br>and newer: No restriction |                      |
| Prehashed Ed25519<br>sign/verify<br>(Mech_Ed25519ph)    |              | Firmware versions 13.x.x<br>and older: Forbidden<br>Firmware versions 14.x.x<br>and newer: No restriction |                      |

| Feature                                                              | Unrestricted | FIPS 140 Level 3                                                                                          | Common Criteria CMTS |
|----------------------------------------------------------------------|--------------|----------------------------------------------------------------------------------------------------|----------------------|
| Prehashed Ed25519<br>sign/verify with context<br>(Mech_Ed25519phctx) |              | Firmware versions 13.x.x<br>and older: Forbidden<br>Firmware versions 14.x.x<br>and newer: No restriction |                      |
| X25519 key generation<br>(KeyType_X25519Private)                     |              | Forbidden                                                                                                 |                      |
| X25519 key agreement<br>(Mech_X25519KeyEx-<br>change)                |              | Forbidden                                                                                                 |                      |

# 8.6.7. Ed448 Signature

| Algorithm | FIPS approved in a<br>v1 or v2 Security<br>World | FIPS approved in a v3 Security World | Key type | Supported by<br>generatekey |
|-----------|--------------------------------------------------|--------------------------------------|----------|-----------------------------|
| Ed448     | Υ                                                | Y                                    | Ed448    | Ν                           |

| Feature                                            | Unrestricted | FIPS 140 Level 3                                   | Common Criteria CMTS |
|----------------------------------------------------|--------------|----------------------------------------------------|----------------------|
| Ed448 key generation<br>(KeyType_Ed448Private)     |              | Firmware versions 13.x.x<br>and older: Forbidden   |                      |
|                                                    |              | Firmware versions 14.x.x and newer: No restriction |                      |
| Pure Ed448 sign/verify<br>(Mech_Ed448)             |              | Firmware versions 13.x.x<br>and older: Forbidden   |                      |
|                                                    |              | Firmware versions 14.x.x and newer: No restriction |                      |
| Pure Ed448 sign/verify<br>with context             |              | Firmware versions 13.x.x<br>and older: Forbidden   |                      |
| (Mech_Eu++octx)                                    |              | Firmware versions 14.x.x and newer: No restriction |                      |
| Prehashed Ed448 sign/ver<br>ify<br>(Mech. Ed448ph) |              | Firmware versions 13.x.x<br>and older: Forbidden   |                      |
| (πεσι_ευ+τομπ)                                     |              | Firmware versions 14.x.x and newer: No restriction |                      |

| Feature                                                           | Unrestricted | FIPS 140 Level 3                                   | Common Criteria CMTS |
|-------------------------------------------------------------------|--------------|----------------------------------------------------|----------------------|
| Prehashed Ed448 sign/ver<br>ify with context<br>(Mech_Ed448phctx) |              | Firmware versions 13.x.x<br>and older: Forbidden   |                      |
|                                                                   |              | Firmware versions 14.x.x and newer: No restriction |                      |

### 8.6.8. KCDSA Signature

| Algorithm | FIPS approved in a<br>v1 or v2 Security<br>World | FIPS approved in a v3 Security World | Key type | Supported by<br>generatekey |
|-----------|--------------------------------------------------|--------------------------------------|----------|-----------------------------|
| KCDSA     | Ν                                                | Ν                                    | KCDSA    | Ν                           |

| Feature                                                                                                    | Unrestricted               | FIPS 140 Level 3 | Common Criteria CMTS |
|----------------------------------------------------------------------------------------------------|----------------------------|------------------|----------------------|
| KCDSA enablement                                                                                                    | KISAAlgorithms feature req | juired           |                      |
| KCDSA key generation<br>(KeyType_KCDSAPrivate)                                                                              |                            | Forbidden        |                      |
| KCDSA signature<br>(Mech_KCDSAHASH160,<br>Mech_KCDSASHA1,<br>Mech_KCDSASHA224,<br>Mech_KCDSASHA256,<br>Mech_KCDSARIPMED160) |                            | Forbidden        |                      |
| KCDSA domain generation<br>(KeyType_KCDSACom-<br>mon)                                                                       |                            | Forbidden        |                      |

## 8.7. Symmetric Mechanisms and Algorithms

In the following table, "Unrestricted", "FIPS 140 Level 3", and "Common Criteria CMTS" refer to the Security World mode designation. The cells in these columns detail any restrictions for the corresponding feature in each of the Security World modes. A blank cell means that the feature has no restrictions.

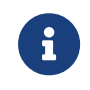

**FIPS 140 Level 3:** In v3 Security Worlds, in FIPS 140 Level 3 mode, some smaller key sizes are disabled.

8.7.1. ARIA

| Algorithm | FIPS approved in a<br>v1 or v2 Security<br>World | FIPS approved in a v3 Security World | Key type | Supported by<br>generatekey |
|-----------|--------------------------------------------------|--------------------------------------|----------|-----------------------------|
| ARIA      | Ν                                                | Ν                                    | Aria     | Ν                           |

| Feature                                          | Unrestricted | FIPS 140 Level 3 | Common Criteria CMTS |
|--------------------------------------------------|--------------|------------------|----------------------|
| ARIA key generation<br>(KeyType_ARIA)            |              | Forbidden        |                      |
| ARIA CBC no padding<br>(Mech_ARIAmCBCp-<br>NONE) |              | Forbidden        |                      |
| ARIA ECB no padding<br>(Mech_ARIAmECBp-<br>NONE) |              | Forbidden        |                      |

### 8.7.2. Camellia

| Algorithm | FIPS approved in a<br>v1 or v2 Security<br>World | FIPS approved in a v3 Security World | Key type | Supported by<br>generatekey |
|-----------|--------------------------------------------------|--------------------------------------|----------|-----------------------------|
| Camellia  | Ν                                                | Ν                                    | Camellia | Ν                           |

| Feature                                                  | Unrestricted | FIPS 140 Level 3 | Common Criteria CMTS |
|----------------------------------------------------------|--------------|------------------|----------------------|
| Camellia key generation<br>(KeyType_Camellia)            |              | Forbidden        |                      |
| Camellia CBC no padding<br>(Mech_CamelliamCBCp-<br>NONE) |              | Forbidden        |                      |
| Camellia ECB no padding<br>(Mech_CamelliamECBp-<br>NONE) |              | Forbidden        |                      |

### 8.7.3. CAST256

| Algorithm | FIPS approved in a<br>v1 or v2 Security<br>World | FIPS approved in a v3 Security World | Key type | Supported by<br>generatekey |
|-----------|--------------------------------------------------|--------------------------------------|----------|-----------------------------|
| CAST 256  | Ν                                                | Ν                                    | CAST256  | Ν                           |

| Feature                                                                 | Unrestricted | FIPS 140 Level 3 | Common Criteria CMTS |
|-------------------------------------------------------------------------|--------------|------------------|----------------------|
| CAST256 key generation<br>(KeyType_CAST256)                             |              | Forbidden        |                      |
| CAST256 CBC PKCS#5<br>padding<br>(Mech_CAST256mCB-<br>Ci128pPKCS5)      |              | Forbidden        |                      |
| CAST256 ECB PKCS#5<br>padding<br>(Mech_CAST256mECBpP-<br>KCS5)          |              | Forbidden        |                      |
| CAST256 CBC no padding<br>(Mech_CAST256mCBCp-<br>NONE)                  |              | Forbidden        |                      |
| CAST256 ECB no padding<br>(Mech_CAST256mECBp-<br>NONE)                  |              | Forbidden        |                      |
| CAST256 CBC-MAC<br>PKCS#5 padding<br>(Mech_CAST256mCBC-<br>MACi0pPKCS5) |              | Forbidden        |                      |

### 8.7.4. DES

| Algorithm  | FIPS approved in a<br>v1 or v2 Security<br>World | FIPS approved in a v3 Security World | Key type   | Supported by<br>generatekey |
|------------|--------------------------------------------------|--------------------------------------|------------|-----------------------------|
| DES        | Ν                                                | Ν                                    | DES        | Ν                           |
| DES2       | Ν                                                | Ν                                    | DES        | Υ                           |
| Triple DES | Υ                                                | N <sup>1</sup>                       | Triple DES | Y                           |

<sup>1</sup> Not FIPS approved for encryption operations, but available for decryption operations.

| Feature                                    | Unrestricted | FIPS 140 Level 3 | Common Criteria CMTS |
|--------------------------------------------|--------------|------------------|----------------------|
| Single-DES key generation<br>(KeyType_DES) |              | Forbidden        |                      |

| Feature                                                                | Unrestricted | FIPS 140 Level 3 | Common Criteria CMTS |
|------------------------------------------------------------------------|--------------|------------------|----------------------|
| Single-DES CBC PKCS#5<br>padding<br>(Mech_DESmCBCi64pP-<br>KCS5)       |              | Forbidden        |                      |
| Single-DES CBC no<br>padding<br>(Mech_DESmCBCpNONE)                    |              | Forbidden        |                      |
| Single-DES ECC PKCS#5<br>padding<br>(Mech_DESmEBCpP-<br>KCS5)          |              | Forbidden        |                      |
| Single-DES ECB no<br>padding<br>(Mech_DESmECBpNONE)                    |              | Forbidden        |                      |
| Single-DES CBC-MAC<br>PKCS#5 padding<br>(Mech_DESmCBC-<br>MACi0pPKCS5) |              | Forbidden        |                      |
| Single-DES CBC-MAC no<br>padding<br>(Mech_DESmCBCMACp-<br>NONE)        |              | Forbidden        |                      |
| 2-key triple-DES key gen-<br>eration<br>(KeyType_DES2)                 |              | Forbidden        |                      |
| 2-key triple-DES PKCS#5<br>padding<br>(Mech_DES2mCBCi64pP-<br>KCS5)    |              | Forbidden        |                      |
| 2-key triple-DES CBC no<br>padding<br>(Mech_DES2mCBCp-<br>NONE)        |              | Forbidden        |                      |
| 2-key triple-DES ECC<br>PKCS#5 padding<br>(Mech_DES2mEBCpP-<br>KCS5)   |              | Forbidden        |                      |

| Feature                                                                        | Unrestricted | FIPS 140 Level 3 | Common Criteria CMTS |
|--------------------------------------------------------------------------------|--------------|------------------|----------------------|
| 2-key triple-DESS ECB no<br>padding<br>(Mech_DES2mECBp-<br>NONE)               |              | Forbidden        |                      |
| 2-key triple-DES CBC-<br>MAC PKCS#5 padding<br>(Mech_DES2mCBC-<br>MACi0pPKCS5) |              | Forbidden        |                      |
| 2-key triple-DES CBC-<br>MAC no padding<br>(Mech_DES2mCBCMACp-<br>NONE)        |              | Forbidden        |                      |
| 3-key triple-DES key gen-<br>eration<br>(KeyType_DES3)                         |              | Forbidden        |                      |
| 3-key triple-DES PKCS#5<br>padding<br>(Mech_DES3mCBCi64pP-<br>KCS5)            |              | Decrypt only     |                      |
| 3-key triple-DES CBC no<br>padding<br>(Mech_DES3mCBCp-<br>NONE)                |              | Decrypt only     |                      |
| 3-key triple-DES ECC<br>PKCS#5 padding<br>(Mech_DES3mEBCpP-<br>KCS5)           |              | Decrypt only     |                      |
| 3-key triple-DESS ECB no<br>padding<br>(Mech_DES3mECBp-<br>NONE)               |              | Decrypt only     |                      |
| 3-key triple-DES CBC-<br>MAC PKCS#5 padding<br>(Mech_DES3mCBC-<br>MACi0pPKCS5) |              | Forbidden        |                      |
| 3-key triple-DES CBC-<br>MAC no padding<br>(Mech_DES3mCBCMACp-<br>NONE)        |              | Forbidden        |                      |

### 8.7.5. AES (aka Rijndael)

| Algorithm | FIPS approved in a<br>v1 or v2 Security<br>World | FIPS approved in a v3 Security World | Key type        | Supported by<br>generatekey |
|-----------|--------------------------------------------------|--------------------------------------|-----------------|-----------------------------|
| AES       | Y                                                | Y                                    | AES or Rijndael | Y                           |

| Feature                                                         | Unrestricted | FIPS 140 Level 3 | Common Criteria CMTS |
|-----------------------------------------------------------------|--------------|------------------|----------------------|
| AES key generation<br>(KeyType_Rijndael)                        |              |                  |                      |
| AES CBC PKCS#5<br>padding<br>(Mech_RijndaeImCB-<br>Ci128pPKCS5) |              |                  |                      |
| AES ECB PKCS#5 padding<br>(Mech_RijndaelmECBpP-<br>KCS5)        |              |                  |                      |
| AES CBC no padding<br>(Mech_RijndaelmCBCp-<br>NONE)             |              |                  |                      |
| AES ECB no padding<br>(Mech_RijndaelmECBp-<br>NONE)             |              |                  |                      |
| AES GCM<br>(Mech_RijndaeImGCM)<br>with module-generated IV      |              |                  |                      |
| AES GCM<br>(Mech_RijndaeImGCM)<br>with user-supplied IV         |              | Forbidden        |                      |
| AES GCM<br>(Mech_AESmGCM)                                       |              |                  |                      |
| AES KWP<br>(Mech_AESKeyWrap-<br>Padded)                         |              |                  |                      |
| AES CMAC with PKCS#5<br>padding<br>(Mech_RijndaeImCMAC)         |              |                  |                      |
| Feature                                                                   | Unrestricted | FIPS 140 Level 3 | Common Criteria CMTS |
|---------------------------------------------------------------------------|--------------|------------------|----------------------|
| AES CBC-MAC with<br>PKCS#5 padding<br>(Mech_RijndaeImCBC-<br>MACi0pPKCS5) |              | Forbidden        |                      |
| AES CBC-MAC with no<br>padding<br>(RijndaelmCBCMACi0p-<br>NONE)           |              | Forbidden        |                      |

## 8.7.6. RC4

| Algorithm | FIPS approved in a<br>v1 or v2 Security<br>World | FIPS approved in a v3 Security World | Key type | Supported by<br>generatekey |
|-----------|--------------------------------------------------|--------------------------------------|----------|-----------------------------|
| Arcfour   | Ν                                                | Ν                                    | Arcfour  | Ν                           |

| Feature                                    | Unrestricted | FIPS 140 Level 3 | Common Criteria CMTS |
|--------------------------------------------|--------------|------------------|----------------------|
| RC4 key generation<br>(KeyType_ArcFour)    |              | Forbidden        |                      |
| RC4 encrypt/decrypt<br>(Mech_ArcFourpNONE) |              | Forbidden        |                      |

## 8.7.7. SEED

| Algorithm | FIPS approved in a<br>v1 or v2 Security<br>World | FIPS approved in a v3 Security World | Key type | Supported by<br>generatekey |
|-----------|--------------------------------------------------|--------------------------------------|----------|-----------------------------|
| SEED      | Ν                                                | Ν                                    | SEED     | Ν                           |

| Feature                                                     | Unrestricted | FIPS 140 Level 3 | Common Criteria CMTS |
|-------------------------------------------------------------|--------------|------------------|----------------------|
| SEED key generation<br>(KeyType_SEED)                       |              | Forbidden        |                      |
| SEED CBC PKCS#5<br>padding<br>(Mech_SEEDmCBCi128pP<br>KCS5) |              |                  |                      |

| Feature                                                           | Unrestricted | FIPS 140 Level 3 | Common Criteria CMTS |
|-------------------------------------------------------------------|--------------|------------------|----------------------|
| SEED ECBPKCS#5<br>padding<br>(Mech_SEEDmECBpP-<br>KCS5)           |              |                  |                      |
| SEED CBC no padding<br>(Mech_SEEDmCBCp-<br>NONE)                  |              |                  |                      |
| SEED ECB no padding<br>(Mech_SEEDmECBp-<br>NONE)                  |              |                  |                      |
| SEED CBC-MAC PKCS#5<br>padding<br>(Mech_SEEDmCBC-<br>MACi0pPKCS5) |              |                  |                      |

## 8.7.8. HMAC

| Algorithm      | FIPS approved in a<br>v1 or v2 Security<br>World | FIPS approved in a v3 Security World | Key type      | Supported by<br>generatekey |
|----------------|--------------------------------------------------|--------------------------------------|---------------|-----------------------------|
| MD5 HMAC       | Ν                                                | Ν                                    | HMACMD5       | Ν                           |
| RIPEMD160 HMAC | Ν                                                | Ν                                    | HMACRIPEMD160 | Ν                           |
| SHA-1 HMAC     | Υ                                                | Υ                                    | HMACSHA1      | Υ                           |
| SHA-224 HMAC   | Υ                                                | Υ                                    | HMACSHA224    | Ν                           |
| SHA-256 HMAC   | Υ                                                | Υ                                    | HMACSHA256    | Υ                           |
| SHA-384 HMAC   | Υ                                                | Υ                                    | HMACSHA384    | Υ                           |
| SHA-512 HMAC   | Υ                                                | Υ                                    | HMACSHA512    | Υ                           |

| Feature                                                                                                    | Unrestricted | FIPS 140 Level 3               | Common Criteria CMTS |
|----------------------------------------------------------------------------------------------------|--------------|--------------------------------|----------------------|
| HMAC SHA-1/2/3 key gen<br>eration<br>(KeyType_HMACSHA1,<br>KeyType_HMACSHA224,<br>KeyType_HMACSHA256,<br>KeyType_HMACSHA384,<br>KeyType_HMACSHA512,<br>KeyType_HMAC-<br>SHA3b224,<br>KeyType_HMAC-<br>SHA3b256,<br>KeyType_HMAC-<br>SHA3b384,<br>KeyType_HMAC-<br>SHA3b512) |              | Minimum 14 bytes<br>(112 bits) |                      |
| HMAC SHA-1/2/3 sign/ver<br>ify<br>(Mech_HMACSHA1,<br>Mech_HMACSHA224,<br>Mech_HMACSHA256,<br>Mech_HMACSHA384,<br>Mech_HMACSHA3b224,<br>Mech_HMACSHA3b226,<br>Mech_HMACSHA3b256,<br>Mech_HMACSHA3b384,<br>Mech_HMACSHA3b512)                                                 |              |                                |                      |
| HMAC MD5 key genera-<br>tion<br>(KeyType_HMACMD5)                                                                                                    |              | Forbidden                      |                      |
| HMACMD5 sign/verify<br>(Mech_HMACMD5)                                                                                                    |              | Forbidden                      |                      |
| HMAC RIPEMD160 key generation                                                                                                    |              | Forbidden                      |                      |
| HMACRIPEMD160<br>sign/verify<br>(Mech_HMACRIPEMD160)                                                                                                    |              | Forbidden                      |                      |

# 8.8. DeriveKey Mechanisms

In the following table, "Unrestricted", "FIPS 140 Level 3", and "Common Criteria CMTS" refer to the Security World mode designation. The cells in these columns detail any restrictions for the corresponding feature in each of the Security World modes. A blank cell means that

the feature has no restrictions.

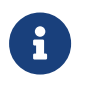

**FIPS 140 Level 3:** In v3 Security Worlds, in FIPS 140 Level 3 mode, some smaller key sizes are disabled.

## 8.8.1. Key Wrapping (see also IES variants)

| Feature                                                                                                    | Unrestricted | FIPS 140 Level 3                                                        | Common Criteria CMTS |
|----------------------------------------------------------------------------------------------------|--------------|-------------------------------------------------------------------------|----------------------|
| EncryptMarshalled<br>(DeriveMech_EncryptMar-<br>shalled,<br>DeriveMech_DecryptMar-<br>shalled)                                            |              | AESKeyWrapPadded &<br>RSApPKC-<br>S1OAEPhSHA512 only                    |                      |
| AESKW non-default ICV                                                                                                    |              | Forbidden (wrap &<br>unwrap)                                            |                      |
| Raw encryption<br>(DeriveMech_RawEncrypt,<br>DeriveMech_Decrypt)<br>permitted mechanisms                                                  |              | AESKeyWrapPadded,<br>RijndaelmGCM,<br>AESmGCM,<br>OAEP with NIST hashes |                      |
| Padded raw encryption<br>(DeriveMech_RawEn-<br>cryptZeroPad,<br>DeriveMech_RawDe-<br>cryptZeroPad)                                        |              | Forbidden                                                               |                      |
| PKCS#8 wrap<br>(DeriveMech_PKCS8En-<br>crypt,<br>DeriveMech_PKCS8De-<br>crypt,<br>DeriveMech_PKCS8De-<br>cryptEx)<br>permitted mechanisms |              | AESKeyWrapPadded,<br>RijndaelmGCM,<br>AESmGCM,<br>OAEP with NIST hashes |                      |
| AES Key Wrap<br>(DeriveMech_AESKey-<br>Wrap,<br>DeriveMech_AEKeyUn-<br>wrap)<br>(see also Mech_AESKey-<br>WrapPadded)                     |              |                                                                         |                      |

## 8.8.2. Key Derivation

| Feature                                                                                                    | Unrestricted | FIPS 140 Level 3              | Common Criteria CMTS |
|----------------------------------------------------------------------------------------------------|--------------|-------------------------------|----------------------|
| MAC on a key<br>(DeriveMech_RawSign)                                                                                |              | KeyType_Random output<br>only |                      |
| NIST SP800-56Cr1 KDF<br>(DeriveMech_Concatena-<br>tionKDF)<br>with SHA1 or SHA-2                                    |              |                               |                      |
| NIST SP800-56Cr1 KDF<br>(DeriveMech_Concatena-<br>tionKDF)<br>with RIPEMD160 hash                                   |              | Forbidden                     |                      |
| ANSI X9.63 KDF<br>(DeriveMech_Concatena-<br>tionKDF)                                                                |              | Forbidden                     |                      |
| Either ConcatenationKDF<br>with RSA key agreement<br>(DeriveMech_Concatena-<br>tionKDF)                             |              | Forbidden                     |                      |
| Either ConcatenationKDF<br>with ECDHC key agree-<br>ment<br>(DeriveMech_Concatena-<br>tionKDF)                      |              |                               |                      |
| Either ConcatenationKDF<br>with ECDH key agreement<br>(DeriveMech_Concatena-<br>tionKDF) with h=1                   |              |                               |                      |
| Either ConcatenationKDF<br>with ECDH<br>(DeriveMech_Concatena-<br>tionKDF) with h>1                                 |              | Forbidden                     |                      |
| SP800-108 KDF with<br>AES-CMAC<br>(DeriveMech_NISTKDFmC<br>TRpRijndaelCMACr32)                                      |              |                               |                      |
| SP800-108 KDF with<br>AES-CMAC or HMAC<br>SHA-256,<br>HMAC SHA-384 or<br>HMAC-384<br>(DeriveMech_NISTKDFmC<br>TRr8) |              |                               |                      |

| Feature                                                                                                    | Unrestricted | FIPS 140 Level 3 | Common Criteria CMTS |
|----------------------------------------------------------------------------------------------------|--------------|------------------|----------------------|
| DES split/join XOR<br>(DeriveMech_DESs-<br>plitXOR,<br>DeriveMech_DESjoinXOR,<br>DeriveMech_DESjoinX-<br>ORsetParity,<br>DeriveMech_DES2s-<br>plitXOR,<br>Derive-<br>Mech_DES2joinXOR,<br>DeriveMech_DES2joinX-<br>ORsetParity,<br>DeriveMech_DES3s-<br>plitXOR,<br>Derive-<br>Mech_DES3joinXOR,<br>Derive-<br>Mech_DES3joinX-<br>ORsetParity) |              | Forbidden        |                      |
| Random split/join XOR<br>(DeriveMech_Rand-<br>splitXOR,<br>DeriveMech_Rand-<br>joinXOR)                                                                                                    |              |                  |                      |
| AES split/join XOR<br>(DeriveMech_AESs-<br>plitXOR,<br>DeriveMech_AESjoinXOR)                                                                                                    |              |                  |                      |
| Key concatenation<br>(DeriveMech_Concatenate<br>Bytes)                                                                                                    |              |                  |                      |
| Public from private<br>(DeriveMech_Pub-<br>licFromPrivate)                                                                                                    |              |                  |                      |

# 8.8.3. Key Agreement

| Feature                                              | Unrestricted | FIPS 140 Level 3 | Common Criteria CMTS |
|------------------------------------------------------|--------------|------------------|----------------------|
| ECCMQV with ANSI X9.63<br>KDF<br>(DeriveMech_ECCMQV) |              | Forbidden        |                      |

| Feature                                                              | Unrestricted | FIPS 140 Level 3 | Common Criteria CMTS |
|----------------------------------------------------------------------|--------------|------------------|----------------------|
| ECCMQV with SP800-<br>56Ar3 KDF<br>(DeriveMech_ECCMQVd-<br>NISTCKDF) |              |                  |                      |
| ECDH key agreement<br>(DeriveMech_ECDHKA)                            |              | Forbidden        |                      |
| DH key agreement<br>(DeriveMech_DHKA)                                |              | Forbidden        |                      |
| X25519 key agreement<br>(DeriveMech_X25519KA)                        |              | Forbidden        |                      |

## 8.8.4. IES Variants

| Feature                                                                                                    | Unrestricted | FIPS 140 Level 3 | Common Criteria CMTS |
|----------------------------------------------------------------------------------------------------|--------------|------------------|----------------------|
| ECIES<br>(DeriveMech_ECIESKey-<br>Wrap,<br>DeriveMech_ECIESKeyUn<br>wrap)<br>with ECDH/ECDHC and<br>ANSI X9.63 KDF                      |              | Forbidden        |                      |
| X25519 ECIES<br>(DeriveMech_ECIESKey-<br>Wrap,<br>DeriveMech_ECIESKeyUn<br>wrap)                                                        |              | Forbidden        |                      |
| RSA key wrap of symmet-<br>ric key<br>(DeriveMech_RSAKey-<br>Wrap,<br>DeriveMech_RSAKeyUn-<br>wrap)<br>with OAEP and AES-KWP            |              |                  |                      |
| RSA key wrap of asymmet<br>ric key<br>(DeriveMech_RSAKey-<br>Wrap,<br>DeriveMech_RSAKeyUn-<br>wrap)<br>with OAEP, AES-KWP and<br>PKCS#8 |              |                  |                      |

### 8.8.5. Rainbow

| Feature                                                                                                    | Unrestricted | FIPS 140 Level 3 | Common Criteria CMTS |
|----------------------------------------------------------------------------------------------------|--------------|------------------|----------------------|
| ARQC verification<br>(DeriveMech_Compos-<br>iteARQCVerify)                                                     |              | Forbidden        |                      |
| Watchword sign/verify<br>(DeriveMech_Composite-<br>WatchWordVerify,<br>DeriveMech_Composite-<br>WatchWordSign) |              | Forbidden        |                      |

## 8.8.6. HyperLedger

| Feature                                                                    | Unrestricted | FIPS 140 Level 3 | Common Criteria CMTS |
|----------------------------------------------------------------------------|--------------|------------------|----------------------|
| HyperLedger client key<br>derivation<br>(DeriveMech_Hyperledger<br>Client) |              | Forbidden        |                      |

### 8.8.7. MILENAGE

| Feature                               | Unrestricted | FIPS 140 Level 3 | Common Criteria CMTS |
|---------------------------------------|--------------|------------------|----------------------|
| MILENAGEOP key generation             |              | Forbidden        |                      |
| MILENAGESubscriber key generation     |              | Forbidden        |                      |
| MILENAGERC key generation             |              | Forbidden        |                      |
| MILENAGEOPC key deriva                |              | Forbidden        |                      |
| MILENAGEAV key deriva-<br>tion (f1f5) |              | Forbidden        |                      |
| MILENAGEResync<br>(f1s/f5s)           |              | Forbidden        |                      |
| MILENAGEGenAUTS (for testing)         |              | Forbidden        |                      |

## 8.8.8. TUAK

| Feature                           | Unrestricted | FIPS 140 Level 3 | Common Criteria CMTS |
|-----------------------------------|--------------|------------------|----------------------|
| TUAKSubscriber key gener<br>ation |              | Forbidden        |                      |
| TUAKTOP key generation            |              | Forbidden        |                      |
| TUAKf1 key derivation             |              | Forbidden        |                      |
| TUAKf1s key derivation            |              | Forbidden        |                      |
| TUAKf2345 key derivation          |              | Forbidden        |                      |
| TUAKf5s key derivation            |              | Forbidden        |                      |

### 8.8.9. Hashing

| Feature                                                                                        | Unrestricted | FIPS 140 Level 3 | Common Criteria CMTS |
|------------------------------------------------------------------------------------------------|--------------|------------------|----------------------|
| SHA-1<br>(Mech_SHA1Hash)                                                                       |              |                  |                      |
| SHA-2<br>(Mech_SHA224Hash,<br>Mech_SHA256Hash,<br>Mech_SHA384Hash,<br>Mech_SHA512Hash)         |              |                  |                      |
| SHA-3<br>(Mech_SHA3b224Hash,<br>Mech_SHA3b256Hash,<br>Mech_SHA3b384Hash,<br>Mech_SHA3b512Hash) |              |                  |                      |
| HAS160<br>(Mech_HAS160Hash)                                                                    |              | Forbidden        |                      |
| RIPEMD160<br>(Mech_RIPEMDS160Hash)                                                             |              | Forbidden        |                      |
| Tiger<br>(Mech_TigerHash)                                                                      |              | Forbidden        |                      |

# 8.9. Internal Security Mechanisms

In the following table, "Unrestricted", "FIPS 140 Level 3", and "Common Criteria CMTS" refer to the Security World mode designation. The cells in these columns detail any restrictions for the corresponding feature in each of the Security World modes. A blank cell means that the feature has no restrictions.

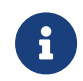

**FIPS 140 Level 3:** In v3 Security Worlds, in FIPS 140 Level 3 mode, some smaller key sizes are disabled.

| Feature                                                                      | Unrestricted    | FIPS 140 Level 3       | Common Criteria CMTS |
|------------------------------------------------------------------------------|-----------------|------------------------|----------------------|
| 3DES internal security<br>mechanisms<br>(Mech_3DESwSHA1,<br>Mech_3DESwCRC32) | Forbidden       |                        |                      |
| V2 Blobcrypt<br>(AES, RSA & DH ISMs)                                         | Forbidden       |                        |                      |
| V3 Blobcrypt<br>(AES & RSA ISMs)                                             | Mandatory       |                        |                      |
| Share key KDF                                                                | Proprietary KDF | NISTKDFmCTRpRijndaelCN | 1ACr32               |